# E CUTE AS PLANNED

# Getting Started in P3: Basic Tips and Techniques

# Beverley M. Sheafer Assistant Professor, CSUS

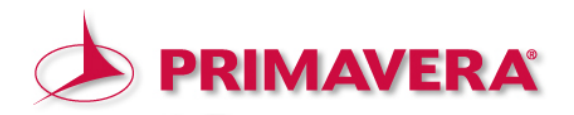

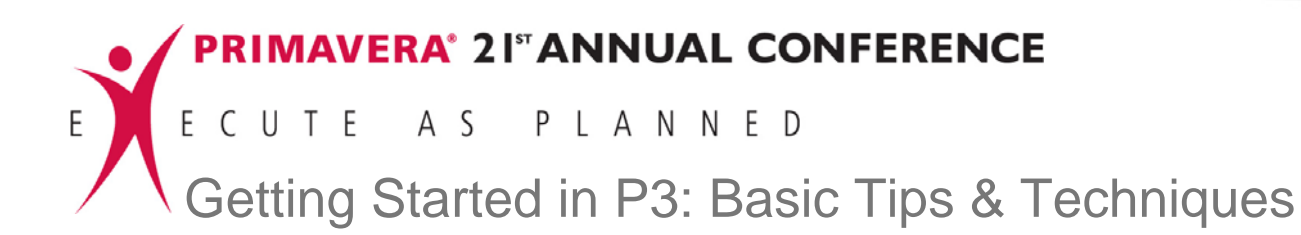

# WELCOME Ladies and Gentlemen

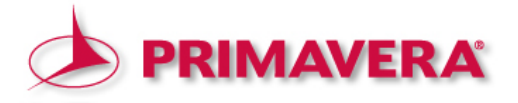

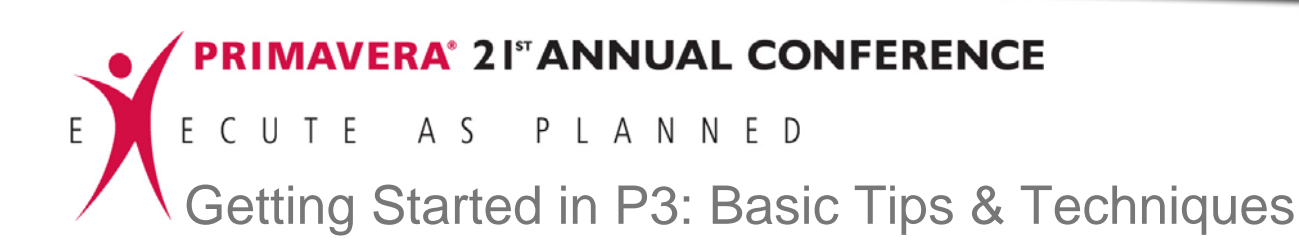

#### **Focus of Presentation**

- To give the occasional user or beginning scheduler a higher comfort level with the P3 software.
- To teach those basic skills needed to start using Primavera Project Planner for scheduling projects.
- To teach the tips and tricks to using the P3 software most effectively.

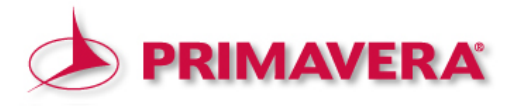

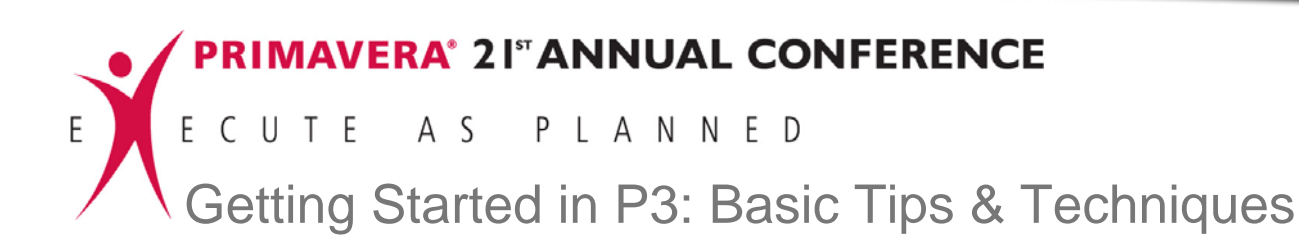

#### Aspects to be addressed

- 1. Capturing the overall project scope of work
- 2. Defining the Activity Codes structure
- 3. Establishing the Cost Accounts Codes structure
- 4. Defining the Resources
- 5. Establishing the Calendar ID structure
- 6. Creating activities and their relationships
- 7. Organizing activities

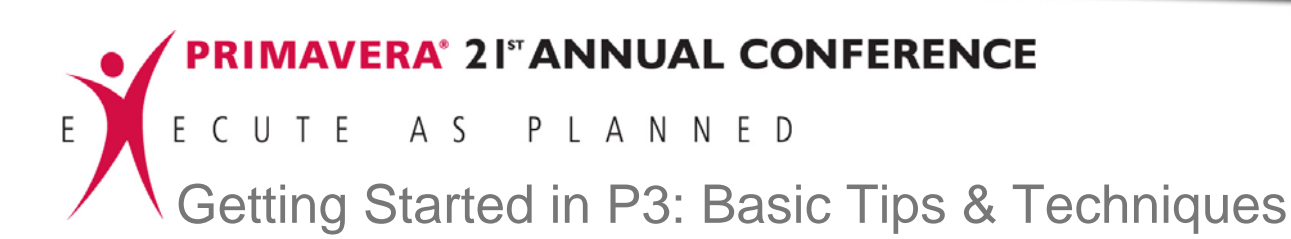

- 1. Capturing the overall project scope of work
- 1.1 Using the Contract
  - 1.1.1 Instructions to Bidders
  - 1.1.2 The Agreement (Contract Terms and Conditions)
  - 1.1.3 Project Schedule Requirements
  - 1.1.4 Special Provisions

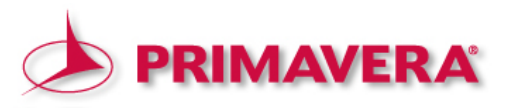

#### 1. Capturing the overall project scope of work

#### Figure 1.1.1: Instruction to Bidders

A Project description shall be provided, which illustrates the functional characteristics and particular features of the design, through text and drawings, in at least the detail indicated, for each of the Project elements below.

The Bidder shall provide a plan, which addresses how the final design and engineering, permitting, interface management, commissioning and testing will be completed within the constraints of the Project Schedule, while maintaining the railroad operation.

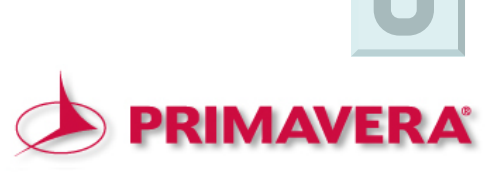

#### 1. Capturing the overall project scope of work

#### Figure 1.1.2: The Agreement

The Project's scope of Work includes the design and construction of a new twin-track high-level fixed bridge over the South Fork of the New River, positioned within the existing right-of-way and approximately 1.7 miles of new twin-track alignment.

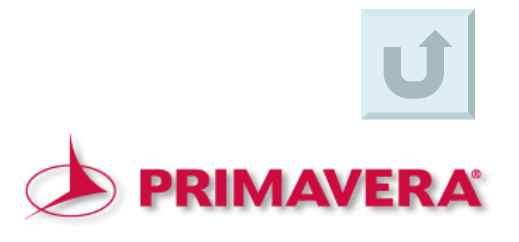

#### 1. Capturing the overall project scope of work

#### Figure 1.1.3: Project Schedule Requirements

The Contractor shall at its own expense prepare, maintain and update detailed Project Schedules for the review and acceptance of (The Owner), all as described in this Section 5. The Project Schedules shall be prepared in such a manner as to permit the orderly planning, organization, and execution of the Work and shall be sufficiently detailed to accurately depict all the Work required for Final Acceptance and Revenue Ready Status. The Contractor's and Subcontractors' management personnel shall actively participate in its development and implementation.

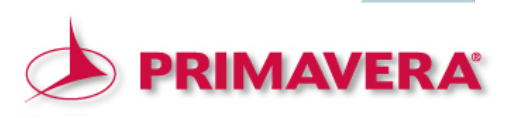

#### 1. Capturing the overall project scope of work

#### Figure 1.1.4: Special Provisions

(The Owner) has created a Work Breakdown Structure (WBS) for the Project. The WBS is intended to provide a hierarchy of work to be accomplished to complete the Project. The hierarchical structure subdivides all of the Work elements into successively smaller increments of Work. Each division of the Work is defined as a level. The number of levels is determined based on the necessary detail required to track the Project elements. The level of detail provides a breakdown of the Project which facilitates the Project team with tracking and monitoring Project progress. The WBS provides a hierarchical structure to segregate Project elements to facilitate the collection and analysis of Project Data and to serve as a mechanism for payment and scheduling for Project design, procurement and construction.

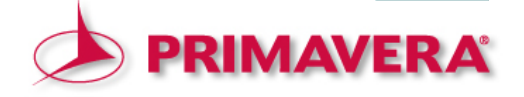

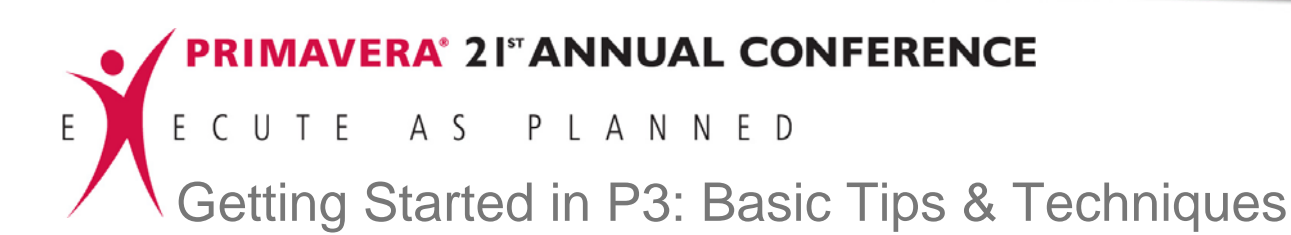

# <u>1.2 Developing the Work Breakdown Structure</u> (WBS)

#### 1.2.1 Levels

- Width number of characters
- Separators type of symbol

## 1.2.2 Codes

- Use typical abbreviations and standards
- Keep it simple

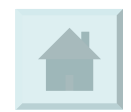

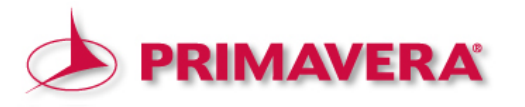

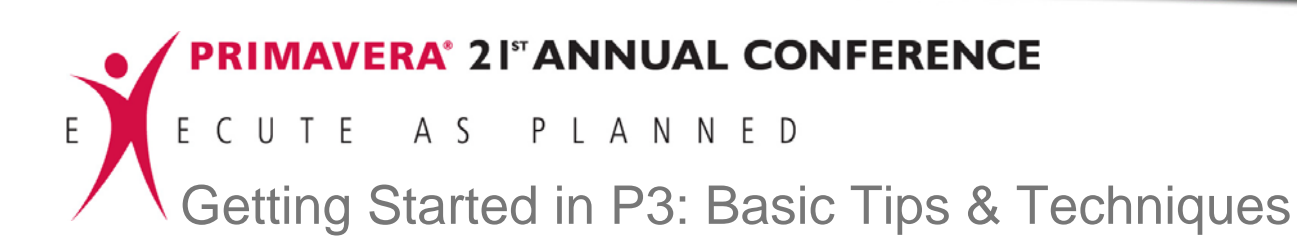

Screen 1.2: Opening the "WBS" dialog box

| 📓 Primavera    | Project Planner - [P304]     |          |                 |                     |            |             |              |                                                  |                 |                         |                     | _ 8 ×                     |
|----------------|------------------------------|----------|-----------------|---------------------|------------|-------------|--------------|--------------------------------------------------|-----------------|-------------------------|---------------------|---------------------------|
| 📜 File Edit    | View Insert Format Tool      | Data Wi  | ndow Help       |                     |            |             |              |                                                  |                 |                         |                     | _ & ×                     |
|                | 🗃 🙆 👗 🛍 🛍 🕯                  | Calend   | ars             |                     | մե 🖪 📩     | 🟩 📰         | 11 🔚 🍸 🚅     | - E                                              | 121 🔀           | ?                       |                     |                           |
| - + - AS       | 5217                         | Activity | Codes           |                     |            |             |              |                                                  |                 |                         | 06JUL99 T           | ue                        |
| Activity ID    | Activity Description         | WBS      | Codes           | Enrly               | Total      | .101        | AUG          | SEP                                              | 1999<br>OCT     | NO                      | V DEC               | 2000<br>JAN               |
|                |                              | Decourt  |                 | - <mark>hish</mark> | Float      | 5 12,19,26  | 2 9 16 23 3  | 0 <sub>1</sub> 6 <sub>1</sub> 13 <sub>1</sub> 20 | 27,4 11,18,2    | 25 <mark>,1,8,</mark> 1 | 5,22,29,6,13,20,2   | / <mark>,3_,10,1</mark> 7 |
| AIVI.01.1 D    | Define System                | Resour   | ce Curves       | GQQA                | 1 1        |             | Dofino Svet  | om Poquir                                        | monte           |                         |                     | <b>_</b>                  |
| A0100          | Bustom Docign                | Cost Ac  | counts          | 0000                |            |             | y Denne Syst | enn Negun e                                      |                 |                         |                     |                           |
| A0101          | System Design                | Custom   | Data Items      | 0999A               |            |             |              | system D                                         | esign           |                         |                     |                           |
| AS204          | Prepare Drawings for Ten,    | 1        |                 | A G99A              |            |             | Y            | Prepare D                                        | rawings for Te  | mp Contr                | of Equipment        |                           |
| AS216          | Prepare Drawings for         | 10       | 23AUG99A        | 010CT99             | 174        |             | A            |                                                  | Prepare D       | rawings f               | or System Controlle |                           |
| AS102          | Approve System Design        | 10       | 31AUG99A        | 13SEP99A            |            |             | 4            | Арр                                              | rove System D   | esign                   |                     |                           |
| AS205          | Review and Approve Temp      | 5        | 31AUG99A        | 13SEP99A            |            |             | 4            | Revi                                             | iew and Appro   | ve Temp (               | Control Equipment   |                           |
| AS217          | Review and Approve           | 10       | 04OCT99         | 150CT99             | 174        |             |              |                                                  | <u>∠</u> γRev   | iew and A               | pprove System Con   | roller                    |
| AM.01.2 S      | ystem Engineering            |          |                 |                     |            |             |              |                                                  |                 |                         |                     |                           |
| AS240          | Installation Begins          | 0        | 14SEP99A        |                     |            |             |              | <b>™inst</b>                                     | allation Begins |                         |                     |                           |
| AS310          | Site Preparation             | 10       | 14SEP99A        | 28SEP99             | 155        |             |              | Δ                                                | 😾 Site Prepar   | ation                   |                     |                           |
| AS315          | Install Electrical Power     | 24       | 29SEP99         | 01NOV99             | 155        |             |              |                                                  | 4               | 🚽 İnstal                | l Electrical Power  |                           |
| AS109          | Test & Debug Line A          | 24       | 10FEB00         | 15MAR00             | 155        |             |              |                                                  |                 |                         |                     |                           |
| AS110          | Test & Debug Line B          | 24       | 10FEB00         | 15MAR00             | 155        |             |              |                                                  |                 |                         |                     |                           |
| AS111          | Pilot Start Line A           | 1        | 16MAR00         | 16MAR00             | 155        |             |              |                                                  |                 |                         |                     |                           |
| AS112          | Start-Up Line B              | 1        | 16MAR00         | 16MAR00             | 155        |             |              |                                                  |                 |                         |                     |                           |
| AS265          | Path Refinement and          | 10       | 17MAR00         | 30MAR00             | 155        |             |              |                                                  |                 |                         |                     |                           |
| AS275          | Path Refinement and          | 10       | 17MAR00         | 30MAR00             | 155        |             |              |                                                  |                 |                         |                     |                           |
| AM.01.2.A      | Temperature Control I        | Equipm   | ent             |                     |            |             |              |                                                  |                 |                         |                     |                           |
| AS200          | Prepare and Solicit Bids for | 5        | 07SEP99A        | 16SEP99A            |            |             |              | A Pr                                             | epare and Soli  | cit Bids fo             | r Temp Control Equi | >                         |
| AS201          | Review Bids for Temp         | 2        | 20SEP99A        | 21SEP99A            |            |             |              |                                                  | Review Bids fo  | r Temp Co               | ontrol Equipment    |                           |
| AS202          | Award Contract for Temp      | 1        | 21SEP99A        | 21SEP99A            |            |             |              | <b>Z</b>                                         | Award Contrac   | t for Tem               | p Control Equipment |                           |
| AS206          | Fabricate & Deliver Temp     | 20       | 22SEP99A        | 180CT99             | 165        |             |              |                                                  | √Fa             | bricate &               | Deliver Temp Contro | l Equipme                 |
| AS105          | Install Temperature Control  | 20       | 02NOV99         | 01DEC99             | 155        |             |              |                                                  |                 | Δ                       | 🕂 İnstall Temp      | erature C                 |
| AM.01.2.B      | Robot Controller             |          |                 |                     |            |             |              |                                                  |                 |                         |                     | -                         |
|                |                              |          |                 |                     | Þ          |             |              |                                                  |                 |                         |                     |                           |
| Defines projec | t WBS structure              |          | V/B:            | SLayout             |            | ,           |              | All                                              | Activities      |                         | 1.5-                |                           |
| 🏄 Start 🛛 🗧    | 9 🥑 🖾 🖸 🖸 🖉 🧕                | 2        | 🖸 Inbox - Micro | soft Ou 🧯           | 🔊 2004 Anr | nual Confer | Primavera    | a Projec                                         | 🛃 The College   | of Engin                | ] 🛱 🖶 🕅 📿 💊         | ▶ 10:42 AM                |

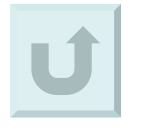

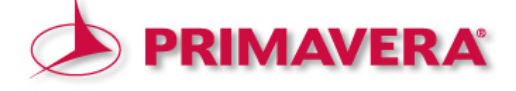

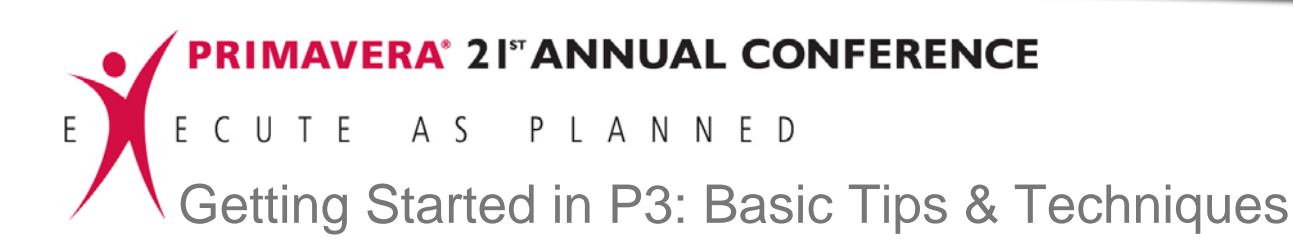

Screen 1.2.1:

Operating within the "WBS" dialog box - defining the WBS levels

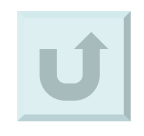

| Sheafer | / | 12 |
|---------|---|----|
|---------|---|----|

| Primavera   | Project Planner - [P304]     | Daka W      | indaw Halo     |                              |                |                                                                                                    |
|-------------|------------------------------|-------------|----------------|------------------------------|----------------|----------------------------------------------------------------------------------------------------|
|             |                              |             | NGUW Help      |                              | h 🖪 🗴          |                                                                                                    |
| -+-         |                              |             |                |                              | _              | 07JUL99 Wed                                                                                                    |
| Activity ID | Activity Description         | Orig<br>Dur | Early<br>Start | Early<br>Finish              | Total<br>Float | 1999 2000<br>JUL AUG SEP OCT NOV DEC JAN<br>5 .12.19.26.2 .9 .16.23.30.6 .13.20.27.4 .11.18.25.1 .8 .15.22.29.6 .13.20.27.3 .10.11 |
| AM.01.1 D   | esign Engineering            |             |                |                              |                |                                                                                                    |
| AS100       | Define System                | 10          | 20JUL99A       | 04AUG99A                     |                | Define System Requirements                                                                                                    |
| AS101       | System Design                | 20          | 03AUG99A       | 31AUG99A                     |                | A System De <mark>s</mark> ign                                                                                                    |
| AS204       | Prepare Drawings for Temp    | 10          | 17AUG99A       | 31AUG99A                     |                | Prepare Drawings for Temp Control Equipment                                                                                        |
| AS216       | Prepare Drawings for         | 10          | 23AUG99A       | 01OCT99                      | 176            | A Prepare Drawings for System Controller                                                                                           |
| AS102       | Approve System Design        | 10          | /BS            |                              |                | 🗵 stem Design                                                                                                    |
| AS205       | Review and Approve Temp      | 5           | Cod            | e:                           |                | Title: Approve Temp Control Equipment                                                                                              |
| AS217       | Review and Approve           | 10          | - + AM.        |                              |                | Acme Motors Expansion Project Copy                                                                                                 |
| AM.01.2 St  | vstem Engineering            |             | AM Acmel       | Motors Expansi               | on Project     | Chushura                                                                                                    |
| AS240       | Installation Begins          | 0           | AM.01 A        | utomated Syste               | m<br>eering    | Begins                                                                                                    |
| AS310       | Site Preparation             | 10          | AM.01.1        | System Engin                 | eering         | Preparation                                                                                                    |
| AS315       | Install Electrical Power     | 24          | AM.01.3        | 2.A Temperal<br>2.P Robot Co | ure Control    | Equipment Vinstall Electrical Power                                                                                                |
| AS109       | Test & Debug Line A          | 24          | AM.01.3        | 2.C System C                 | ontroller      |                                                                                                    |
| AS110       | Test & Debug Line B          | 24          | AM.01.3        | Software Eng                 | ineering       |                                                                                                    |
| AS111       | Pilot Start Line A           | 1           | AM.01.4        | 4.A Manuals                  |                | Work Breakdown Structure                                                                                                    |
| AS112       | Start-Up Line B              | 1           | AM.02 C        | onveyor System               | 1              |                                                                                                    |
| AS265       | Path Refinement and          | 10          |                |                              |                |                                                                                                    |
| AS275       | Path Refinement and          | 10          | Transfer       | Print                        |                |                                                                                                    |
| AM.01.2.A   | Temperature Control E        | auipm       | ent            |                              |                |                                                                                                    |
| AS200       | Prepare and Solicit Bids for | 5           | 07SEP99A       | 16SEP99A                     |                | Separator                                                                                                    |
| AS201       | Review Bids for Temp         | 2           | 20SEP99A       | 21SEP99A                     |                | ment                                                                                                    |
| AS202       | Award Contract for Temp      | 1           | 21SEP99A       | 21SEP99A                     |                | OK Cancel Help Jupment                                                                                                    |
| AS206       | Fabricate & Deliver Temp     | 20          | 22SEP99A       | 180CT99                      | 166            | pp Control Equipme                                                                                                    |
| AS105       | Install Temperature Control  | 20          | 02NOV99        | 01DEC99                      | 157            | ∕Install Temperature C                                                                                                    |
| AM.01.2.B   | Robot Controller             |             | 1              | 1                            |                |                                                                                                    |
| •           |                              |             |                |                              | F              |                                                                                                    |
|             |                              |             | V/1            | BS Layout                    |                | All Activities                                                                                                    |
| 🏄 Start 🛛 🌜 | ) 🥥 🖾 🖸 🖾 🎯 📀                |             | 🕒 Inbox - Micr | osoft Outlook                | 🖪 Micro        | rosoft PowerPoint - [ 🛛 📴 Primavera Project Pla 🧤 🕅 🐼 🖓 🍫 9:21 AM                                                                  |

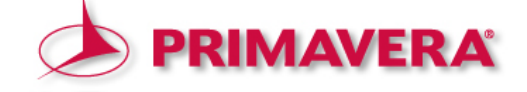

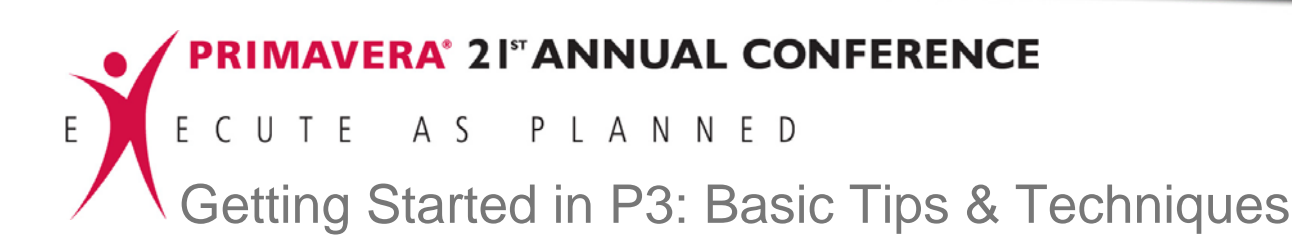

Screen 1.2.2:

Operating within the "WBS" dialog box - creating the WBS codes

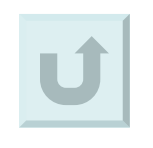

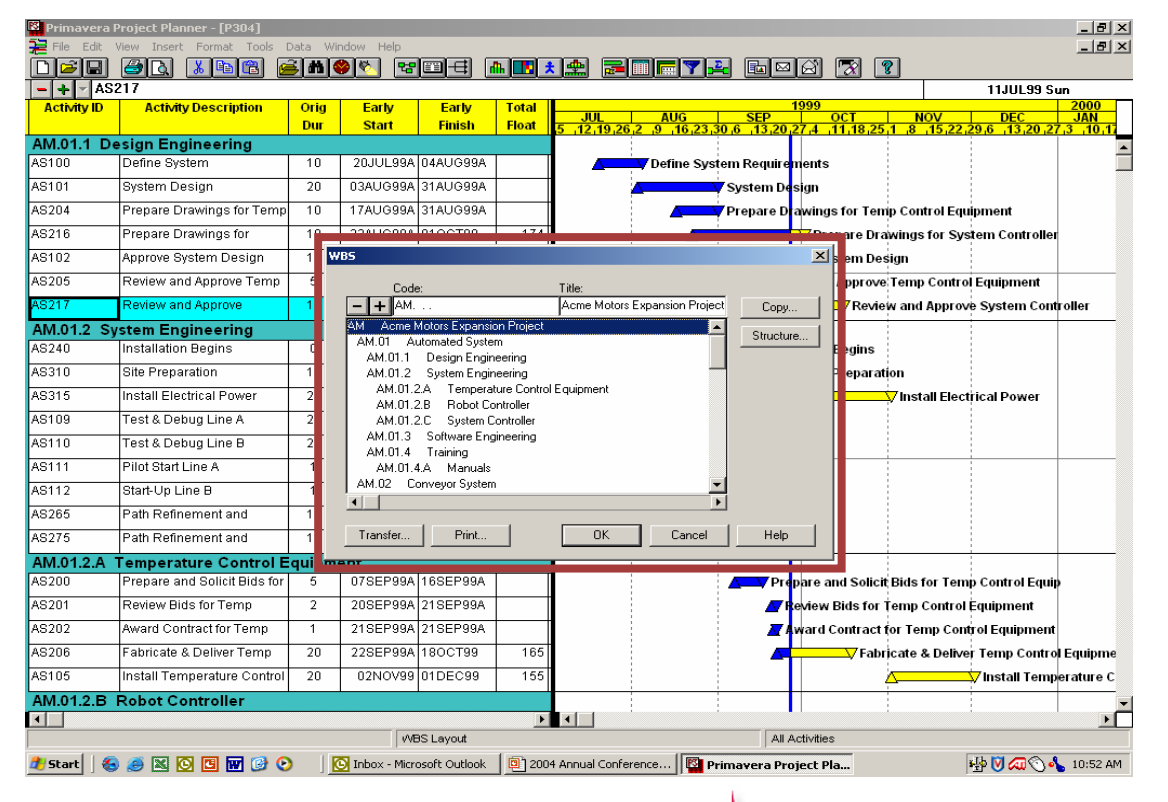

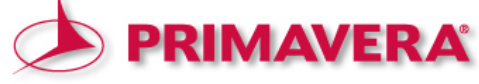

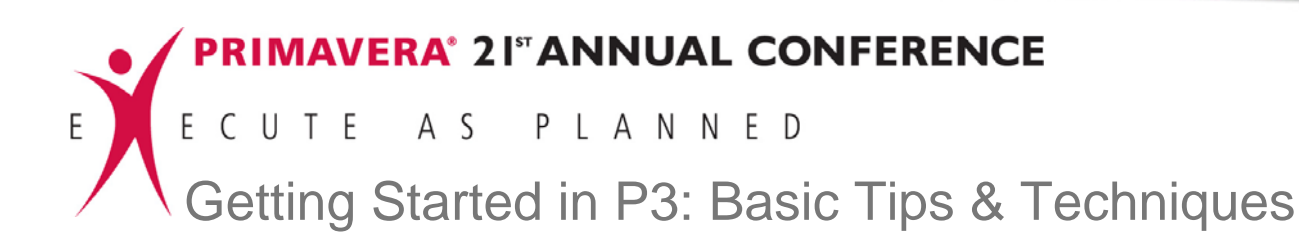

2.1 Codes (category)

2.1.1 Name

- 2.1.2 Length
- 2.1.3 Description

# 2.2 Values (items within category)

2.2.1 Value Code

2.2.2 Description

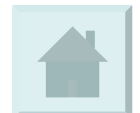

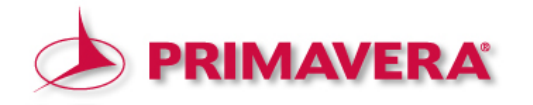

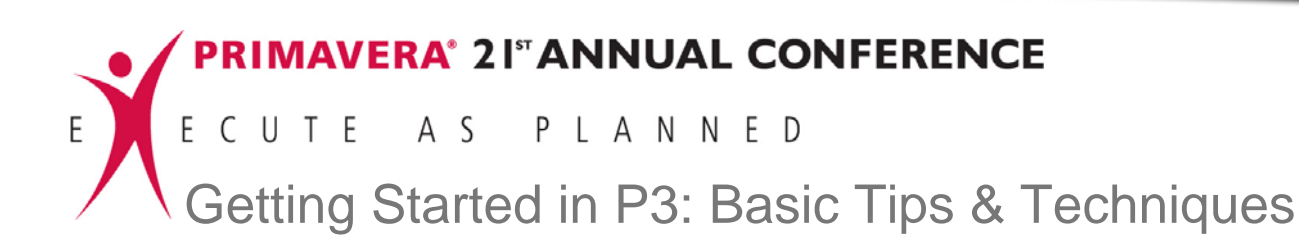

Screen 2.: Opening the "Activity Codes" dialog box

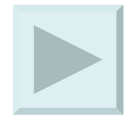

| Sheafer | / | 15 |
|---------|---|----|
|---------|---|----|

| Primavera Project Planner - [P304]      |                                   |                   |             |            |          |                  |                   |                  |                  |                   | _ 8 ×          |
|-----------------------------------------|-----------------------------------|-------------------|-------------|------------|----------|------------------|-------------------|------------------|------------------|-------------------|----------------|
| 📜 File Edit View Insert Format Tool: Da | ata Window H                      | Help              |             |            |          |                  |                   |                  |                  |                   | _ 8 ×          |
|                                         | Calendars                         | Ĩ                 | <b>3</b>    | 🖪 📩 🏩      | <b>7</b> |                  | 2 🖬 🖂             |                  | ?                |                   |                |
| - + AS217                               | Activity Codes.                   |                   |             |            |          |                  |                   |                  |                  | 05JUL99 Ma        | n              |
| Activity ID Activity Description        | Project Codes                     | • 📕               | Early       | Tota       |          |                  |                   | 1999             |                  |                   | 2000           |
|                                         | WB5                               |                   | Finish 💦    | Float 5 12 | 19,26,2  | AUG<br>9 16,23,3 | SEP<br>0,6,13,20  | 27.4 11.18.25    | NOV              | DEC 29,6 13,20,27 | JAN<br>3 10 17 |
| ENG Engineering Department              | Resources                         |                   |             |            |          |                  |                   |                  |                  |                   |                |
| MASON Andy Mason - Director of          | Resource Curve                    | es                |             |            |          |                  |                   |                  |                  |                   |                |
| DESGN Design and Engineering Phase      | Cost Accounts                     | ••                |             |            |          |                  |                   |                  |                  |                   |                |
| DRAW Shop Drawings/Samples              | Custom Data Ite                   | ems               |             |            |          |                  |                   |                  |                  |                   |                |
| AS204 Prenare Drawings for              |                                   |                   |             |            |          |                  | / Dronaro D       | awings for Ta    | nn Control Equ   | inment            |                |
| C)(CTC Custon Costonllan                |                                   | 10000101          | 1000011     |            |          |                  | riepare D         | awingstor ter    | np control Equ   | pinen             |                |
| AS216 Prenare Drawings for              | 10 23                             |                   | остяя Т     | 17         |          | _                |                   | V Proparo Dr     | winge for Su     | tem Controller    |                |
|                                         |                                   |                   |             |            |          |                  |                   | v Trepare Di     | diffings for Sys | controller        |                |
| CS430 Prenare Drawings for              | 20 1                              | 14PR00.08         | MAYOO       | - 1        |          |                  |                   |                  |                  |                   |                |
| DIMP. Hast Duran                        |                                   |                   |             |            |          |                  |                   |                  | -                |                   |                |
| BA469 Assemble Technical Data           | 3 2                               | 7SEP99 29         | SEP99       | 6          |          |                  |                   | X Assemble T     | echnical Data t  | for Heat Pump     |                |
| ADDDV Device and Amount Chan Device     |                                   |                   | 02.00       |            |          |                  |                   | y Assemble 1     |                  | or neutramp       |                |
| CNVVS Conveyors                         |                                   |                   |             |            |          |                  |                   |                  |                  |                   |                |
| CS440 Review and Approve                | 5 0                               | 9MAY00 15         | MAYOO       | 1          |          |                  |                   |                  |                  |                   |                |
| PLIMP Heat Pump                         |                                   |                   |             |            |          |                  |                   |                  |                  |                   |                |
| BA470 Review Technical Data on          | 10 3                              | 0SEP99 13         | OCT99       | 6          |          |                  |                   |                  | w Technical Da   | ata on Heat Pur   | nps            |
|                                         | <u></u>                           |                   |             |            |          |                  |                   | <u> </u>         |                  |                   | ·              |
| ASDSG Automated System Design           |                                   |                   |             |            |          |                  |                   |                  |                  |                   |                |
| AS100 Define System                     | 10 20                             | DJUL99A 04.       | AUG99A      |            |          | Define Syst      | em Require        | ments            |                  |                   |                |
| AS101 System Design                     | 20 03                             | AUG99A 31.        | AUG99A      |            |          | 1                | 7 System De       | sign             |                  |                   |                |
| AS102 Approve System Design             | 10 31                             | AUG99A 13         | SEP99A      |            |          |                  | App               | ove System De    | sian             |                   |                |
| CSDSC Conveyor Surfer Design            |                                   |                   |             |            |          |                  | ,                 | , , , oyotoin De |                  |                   |                |
| CS300 System Design                     | 40 2/                             | 4JAN00* 20        | MAR00       | 1          |          |                  |                   |                  |                  |                   |                |
| CS210 Boview and Approve                | 15 2                              | 1MAD00 10         |             | _          |          |                  |                   |                  |                  |                   |                |
| Casto Review and Approve                | 15 2                              |                   | AFROU       |            |          |                  |                   |                  |                  |                   |                |
| BADSG Building Design                   | 20 10                             | 2 11 11 00 0 1 27 |             |            |          |                  | Decise Duild      | in a daliti an   |                  |                   |                |
| Design Building Addition                | 20 19                             | SUCESSA 27        | AUG99A      |            |          |                  | vesign Build      | ing Addition     |                  |                   |                |
| EVANS Tim Evans - Program Manager       |                                   |                   |             |            |          |                  |                   |                  |                  |                   |                |
| APPPV Review and Approve Shop Drawing   | ESGN Design and Engineering Phase |                   |             |            |          |                  |                   |                  |                  |                   | -              |
| A TRANSFORM and Approve shop brawing    | arampies                          |                   |             |            | i i      |                  |                   | • 1              | 1                |                   |                |
| Defines code values and classifications |                                   | Activity Co       | odes Layout |            |          |                  | All               | Activities       |                  |                   |                |
| # Start 🛛 🙉 🚳 🔯 🔞 😡 🖓                   | Inhov                             | - Microsoft O     | utlook [ 🖻  | 2004 Appua |          | . <b>1 120 n</b> | dina autoria. Des | ninct Dia        |                  | 4h 🕅 🛲 🔿 🖧        | 10-58 AM       |

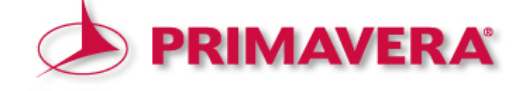

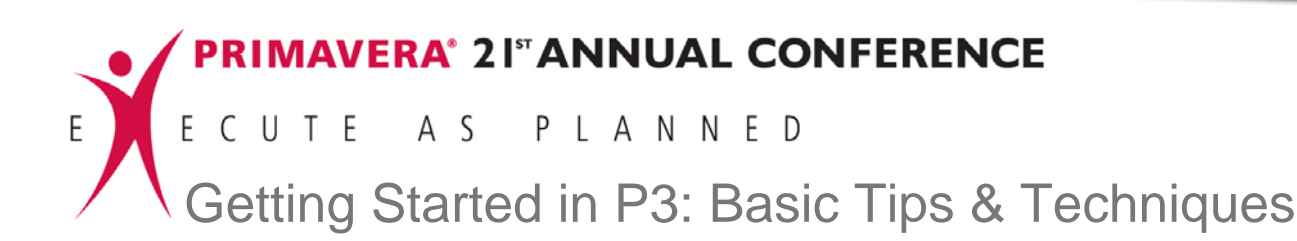

DER ØR

Screen 2.1:

Operating within the "Activity Codes" dialog box entering activity codes

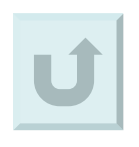

- + AS217 05.000 99 Mon Activity ID Activity Description Oria Early Early Dur Start Finish Floa 6 SEP OCT ENG Engineering Department • MASON Andy Mason - Director of Development **DESGN Design and Engineering Phase** Activity Code: × DRAW Shop Drawings/Samples TEMPC Temperature Control Equipment Activity codes Activity ID Alias AS204 Prepare Drawings for Temp s for Temp Control Equipment Code SYSTC System Controller -+-AS216 Prepare Drawings for epare Drawings for System Controller # Name Description CNVYS Conveyors DEPT 3 Department 5 Responsibility Prepare Drawings for PUMP Heat Pump PHAG 5 Phase STEP 5 Step -BA469 Assemble Technical Data emble Technical Data for Heat Pump APPRV Review and Approve Shop Drawings/S 41 characters remaining CNVYS Conveyors Values: DEPT CS440 Review and Approve PUMP Heat Pump -+-Review Technical Data on 🔽 Review Technical Data on Heat Pumps Valu Description Order Engineering Department PCH Purchasing Department 2 3 ASDSG Automated System Design ISD. Information Systems Department AS100 Define System CON Construction Department AS101 System Design AS102 Approve System Design /stem Desigr Transfer.. Print Refresh CSDSG Conveyor System Design System Desig Vhen new code values occur in project, validate against dictionary Review and Approve Close Help BADSG Building Design BA400 Design Building Addition 20 19JUL99A 27AUG99A Design Building Addition EVANS Tim Evans - Program Manager DESGN Design and Engineering Phase APPRV Review and Approve Shop Drawings/Samples ۲C Activity Codes Layout All Activities 💽 Inbox - Microsoft Outlook 🔋 2004 Annual Conference... 📴 Primavera Project Pla... 📫 💟 🔕 🕥 🔧 11:01 AM 🏂 Start 🛛 🔕 🥭 📧 💽 🔟 📝 🕑 💽

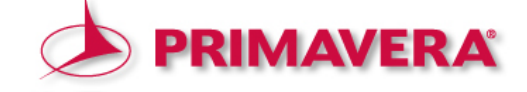

\_ 8 ×

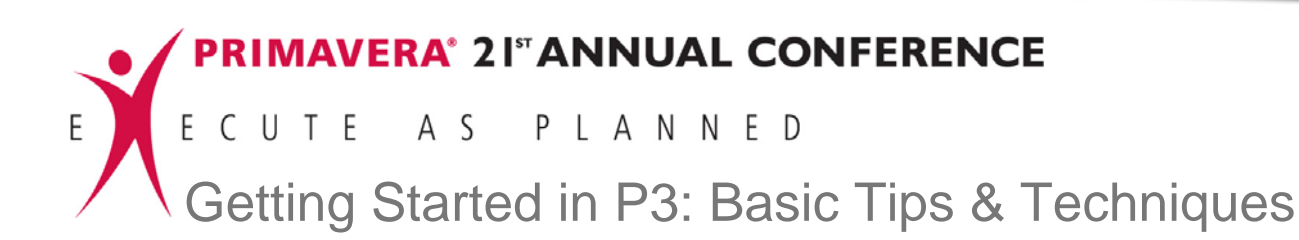

Screen 2.2:

Operating within the "Activity Codes" dialog box – entering activity code values

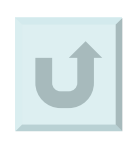

| Primavera Pr  | oject Planner - [P304]      |                         |                 |                |                    |                  |            |                               |             |                          | _ 8 ×             |
|---------------|-----------------------------|-------------------------|-----------------|----------------|--------------------|------------------|------------|-------------------------------|-------------|--------------------------|-------------------|
| File Edit Vie | ew Insert Format Tools Dat  | a Windo                 | w Help          |                |                    |                  |            |                               |             |                          | _ 8 ×             |
|               | al 🗶 🖻 🖀 😹                  | #1 🗇                    | 🏹 裙 🗉           | 14 📠           | 🖪 📩 ₫              | . 🚍 🔟 🛙          | · 7 🕰      |                               | 1 🔞 🍞       | ]                        |                   |
| - + AS21      | 17                          |                         |                 |                |                    |                  |            |                               |             | 051111.99                | Mon               |
| Activity ID   | Activity Description        | Oria                    | Early           | Early          | Tota               |                  |            | 199                           | 9           |                          | 2000              |
| -             |                             | Dur                     | Start           | Finish         | Float              | JUL              | AUG        | SEP                           | OCT         | NOV DEC                  | JAN<br>27.3 10.17 |
| NG Engine     | eering Department           |                         |                 |                |                    |                  | 102010010  |                               | 11110201    | 0 10 22 20 0 10 20       |                   |
| MASON And     | y Mason - Director of Deve  | lopmen                  | t               |                |                    |                  |            |                               |             |                          |                   |
| DESGN Desigi  | n and Engineering Phase     | Acti                    | vity Codes      |                |                    |                  |            | )                             | <           |                          |                   |
| DRAW Shop D   | rawings/Samples             |                         |                 | - 1            |                    |                  |            |                               |             |                          |                   |
| TEMPC Temper  | rature Control Equipment    | _                       | Activity code   | s Ac           | ivity ID           | Alias            |            |                               |             |                          |                   |
| AS204         | Prepare Drawings for Temp   | 1                       |                 |                |                    |                  |            |                               | s for Temp  | Control Equipment        |                   |
| SYSTC System  | n Controller                |                         | odes:           |                |                    |                  | -          |                               |             |                          |                   |
| AS216         | Prepare Drawings for        | 1                       |                 |                |                    |                  | -          |                               | epare Draw  | rings for System Contro  | ller              |
| CNVYS Conve   | eyors                       |                         | # Name Ler      | 3 Departme     | Description        |                  |            |                               |             |                          |                   |
| CS430         | Prepare Drawings for        | 2 2                     | RESP            | 5 Responsi     | an.<br>bility      |                  | -          |                               |             |                          |                   |
| PUMP Heat Pur | mp                          |                         | B PHAS          | 5 Phase        |                    |                  | -          |                               |             |                          | _                 |
| BA469         | Assemble Technical Data     |                         | I ISTEP         | 5 Step         |                    | -                | 1          |                               | emble Tec   | hnical Data for Heat Pur | np                |
| APPRV Review  | w and Approve Shop Drawings | /Sar                    |                 |                | 41 charac          | ters remaining   |            |                               |             |                          |                   |
| CNVYS Conve   | eyors                       |                         |                 |                |                    |                  |            |                               |             |                          |                   |
| CS440         | Review and Approve          | $\overline{\mathbf{v}}$ | alues: DEPT     |                |                    |                  |            |                               |             |                          |                   |
| PUMP Heat Pur | mp                          |                         | - + -           |                |                    |                  |            |                               |             |                          |                   |
| BA470         | Review Technical Data on    |                         | Value           |                | Descripti          | on               | Order      |                               | Review      | Technical Data on Heat   | Pumps             |
| u             |                             |                         | NG<br>PCH       | Engineering    | Department         |                  | 1          |                               |             |                          |                   |
| ASDSG Autor   | nated System Design         |                         | SD              | Information    | Systems Department | artment          | 3          | -                             |             |                          |                   |
| AS100         | Define System               | 1 0                     | CON             | Constructio    | n Department       |                  | 4          |                               |             |                          |                   |
| AS101         | System Design               |                         |                 | 1              |                    |                  |            |                               |             |                          |                   |
| AS102         | Approve System Design       |                         | ÷ ( )           |                |                    | -1               |            |                               | rstem Desig | jn –                     |                   |
| CSDSG Conve   | yor System Design           |                         |                 |                |                    |                  |            |                               |             |                          |                   |
| CS300         | System Design               | 4 1                     | When new co     | ode values oci | cur in project, ·  | validate against | dictionary |                               |             |                          |                   |
| CS310         | Review and Approve          |                         |                 |                |                    |                  | Close      | Help                          |             |                          |                   |
| BADSG Buildin | ng Design                   | <u> </u>                |                 |                |                    |                  |            |                               |             |                          |                   |
| BA400         | Design Building Addition    | 20                      | 19JUL99A        | 27AUG99A       |                    |                  | Des 🗸      | ign Build <mark>i</mark> ng J | Addition    |                          |                   |
| EVANS Tim     | Evans - Program Manager     | -                       |                 |                |                    |                  |            |                               |             |                          |                   |
| DESGN Desigi  | n and Engineering Phase     |                         |                 |                |                    |                  |            |                               |             |                          |                   |
| APPRV Review  | w and Approve Shop Drawings | /Sample:                | 3               |                |                    |                  |            |                               |             |                          |                   |
|               |                             |                         |                 |                |                    |                  |            |                               |             |                          |                   |
|               |                             |                         | Activit         | y Codes Layo   | .rt                |                  |            | All Activ                     | ities       |                          |                   |
| /Start 🛛 🌏    | 🥑 🔟 🛄 🖸 🕑                   | 01                      | nbox - Microsof | t Outlook      | 🖭 2004 Ann         | ual Conference.  | 📴 Prima    | overa Projec                  | t Pla       |                          | 🔥 11:01 AM        |

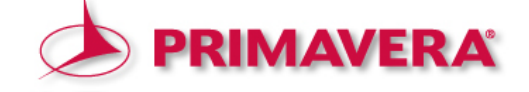

#### 3. Establishing the Cost Accounts Codes structure

# 3.1 Categories

3.1.1 Code

3.1.2 Category Title

3.2 Titles

3.2.1 Account Number

3.2.2 Account Title

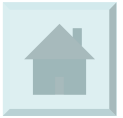

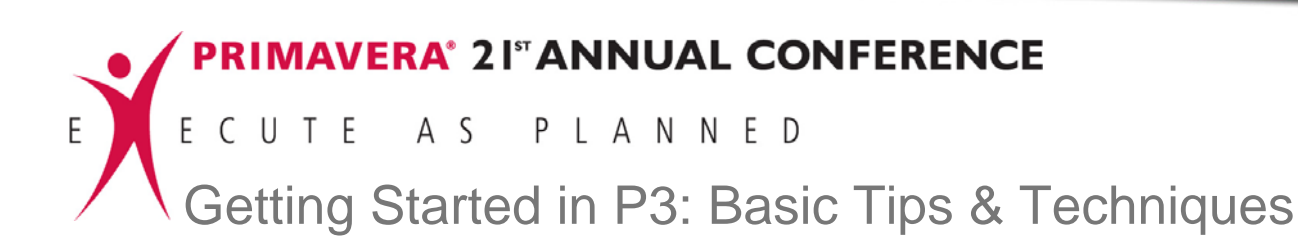

#### 3. Establishing the Cost Accounts Codes structure

Screen 3.:

Opening the "Cost Accounts" dialog box

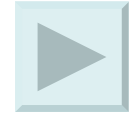

| 🖉 Primavera Pr     | roject Planner - [P304]   |          |                |                       |             |              |            |                |               |                    | _ 8 :        | × |
|--------------------|---------------------------|----------|----------------|-----------------------|-------------|--------------|------------|----------------|---------------|--------------------|--------------|---|
| 📜 File Edit Vi     | ew Insert Format Tools    | Data Win | dow Help       |                       |             |              |            |                |               |                    | _ 8 :        | × |
|                    | 🥔 📐 🔈 🛍 🛍 👗               | Calenda  | rs             |                       | h 🖪 🕇 🏩     | 🔁 🔟 🛲        | 7 🚣 🖻      |                | 🕱 😵           |                    |              |   |
| - + - BA6          | 90                        | Activity | Codes          |                       |             |              |            |                |               | 29AUG              | 99 Sun       | _ |
| Activity ID        | Activity Description      | Project  | Codes          | arly                  | Total       | CED          | 1999       | NOV            | DEC           | 2000               |              |   |
|                    |                           | WDD      |                | _ I <mark>nish</mark> | Float 23,30 | 5_13,20,27,4 | 11,18,25,1 | 15,22,2        | 9,6,13,20,27  | 3 10,17,24,31,7    | 14,21,28,6   |   |
| 13206 Foun         | dation & Site Woek        | Resourc  | es             |                       |             |              |            |                |               |                    |              | • |
| E EQUIPMNT         | Γ                         | Resourc  | e Curves       |                       |             |              |            |                |               |                    |              |   |
| EQUIPMNT Eq        | uipment-Crane             | COSC AC  | Lounics        | 11 21/20              |             |              |            |                |               |                    |              |   |
| BA680              | Form/Pour Concrete        | Custom   | Data Items     | 10,0088               | L L         |              |            |                | rm/Pour Cone  | crete Footings     |              |   |
| BA681              | Concrete Foundation W     | 10 10    | 205103/00      | 101 EC99              | q           |              |            | - 4            | Concret       | e Foundation Walls | 5            |   |
| BA690              | Form and Pour Slab        | 5        | 13DEC99        | 17DEC99               | C           |              |            |                | 🖊 Form        | and Pour Slab      |              |   |
| L LABOR            |                           |          |                |                       |             |              |            |                |               |                    |              |   |
| ELECTRON EL        | ectrician                 |          |                |                       |             |              |            |                |               |                    |              |   |
| BA670              | Install Underground Elect | tric 5   | 04NOV99        | 10NOV99               | C           |              | 4          | 💻 İnstall V    | nderground El | ectric Conduit     |              |   |
| EXCAVATE EXCAVATE  | kcavator                  |          |                |                       |             |              |            |                |               |                    |              |   |
| BA640              | Site Preparation          | 20       | 21SEP99A       | 200CT99               | c           |              | Site P     | reparation     |               |                    |              |   |
| BA650              | Excavation                | 10       | 210CT99        | 03NOV99               | C           |              |            | Excavation     |               |                    |              |   |
| BA700              | Backfill and Compact Wal  | lls 2    | 20DEC99        | 21DEC99               | C           |              |            |                | 🖊 Bao         | ckfill and Compact | Walls        |   |
| FNISHR Finish      | ier                       |          |                |                       |             |              |            |                |               |                    |              |   |
| BA681              | Concrete Foundation Wal   | ls 10    | 29NOV99        | 10DEC99               | c i         |              |            | - 4            | Concret       | e Foundation Walls |              | _ |
| BA690              | Form and Pour Slab        | 5        | 13DEC99        | 17DEC99               | C           |              |            |                | 🜉 Form        | and Pour Slab      |              |   |
| BA700              | Backfill and Compact Wal  | lls 2    | 20DEC99        | 21DEC99               | C           |              |            |                | 🖊 Ba          | ckfill and Compact | Walls        |   |
| <b>IRWK</b> Ironwo | rker                      |          |                |                       |             |              |            |                |               |                    |              |   |
| BA680              | Form/Pour Concrete        | 10       | 11NOV99        | 24NOV99               | 9           |              |            | Fo             | rm/Pour Cone  | rete Footings      |              |   |
| BA681              | Concrete Foundation Wal   | ls 10    | 29NOV99        | 10DEC99               | C           |              |            |                | Concret       | e Foundation Walls | 6            |   |
| BA690              | Form and Pour Slab        | 5        | 13DEC99        | 17DEC99               | C           |              |            |                | <b>A</b> Form | and Pour Slab      |              |   |
| LABORER Lal        | borer-Construction        |          |                |                       |             |              |            |                |               |                    |              |   |
| BA680              | Form/Pour Concrete        | 10       | 11NOV99        | 24NOV99               | <b>q</b>    |              |            | <b>∠</b> F≬    | rm/Pour Conc  | rete Footings      |              |   |
| BA681              | Concrete Foundation Wal   | ls 10    | 29NOV99        | 10DEC99               | C           |              |            | - 4            | Concret       | e Foundation Walls | 6            |   |
| BA690              | Form and Pour Slab        | 5        | 13DEC99        | 17DEC99               | C           |              |            |                | 🔼 Form        | and Pour Slab      |              |   |
| PLUMBER Plu        | imber                     |          |                |                       |             |              |            |                |               |                    |              |   |
| BA660              | Install Underground Wate  | ır 5     | 04NOV99        | 10NOV99               | d           |              | 4          | 💶 İnstall Ü    | nderground W  | ater Lines         |              | - |
|                    |                           |          |                |                       |             |              |            |                |               |                    | F            |   |
| Defines cost acco  | ounts/categories          |          | Cost           | Codes Layou           | rt .        |              |            | All Activities |               |                    |              |   |
| 🛃 Start 🛛 🌜        | 🥭 🛛 🖸 🖬 🕑 🔇               | ی (      | Inbox - Micros | oft Outlook           | 2004 Annual | Conference   | Primaver   | ra Project Pla | <b>)</b>      | 🕂 🕅 🖓              | 🕙 🔥 11:24 AM | 1 |

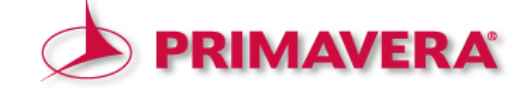

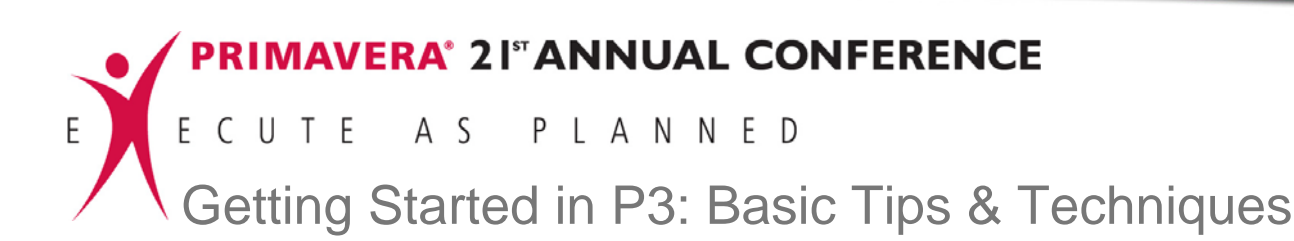

#### 3. Establishing the Cost Accounts Codes structure

Screen 3.1: Operating within the "Cost Accounts" dialog

box – defining cost categories

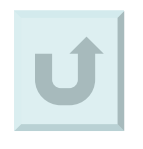

\_ 8 × \_ 8 × - + - BA690 29AUG99 Sun Activity ID Activity Description Oria Early Early Total Dur Start Finish Float 13206 Foundation & Site Woek (Civil) ٠ E FOUIPMN EQUIPMNT Equi ont Crane Form/Pour Concrete 10 11NOV99 24NOV99 Form/Pour Concrete Footings Concrete Foundation Walls 10 Cost Accounts 🔽 Concrete Foundation Walls X Form and Pour Slab Categori L LABO -+-0 ELECTRON Electricia Category Title Code Install Underground Electric 5 CONTRCTR stall Underground Electric Conduit EXCAVA LABOR M Site Preparation 20 MATERIAL ation BA650 Excavation 10 ratio BA700 Backfill and Compact Malls 2 W Backfill and Compact Walls Titles ENISHR Ei - + - 11101 Concrete Foundation Walls 10 Concrete Foundation Walls Account # Account Title Automation System Design BA690 Form and Pour Slab -6 🗛 Form and Pour Slab 11211 Temperature Control Equipment-Design BA700 Backfill and Compact Walls 11213 Temperature Control Equipment-Install Backfill and Compact Walls 2 11221 Bobot Controller-Design IRWK 1 11223 Robot Controller-Install 10 11231 System Controller-Design -Form/Pour Concrete Form/Pour Concrete Footings BA681 Concrete Foundation Walls 10 Transfer. Print Concrete Foundation Walls Form and Pour Slab 5 NV Form and Pour Slat OK Cancel Help orer-BA680 Form/Pour Concrete 10 11NOV99 24NOV99 orm/Pour Concrete Footings BA681 Concrete Foundation Walls 10 29NOV99 10DEC99 Concrete Foundation Walls Form and Pour Slab 13DEC99 17DEC99 Form and Pour Slat DELIM Install Underground Water 04NOV99 10NOV99 д Install Underground Water Lines 5 • • Cost Codes Layout All Activities 🛃 Start 💽 Inbox - Microsoft Outlook 🛛 📴 2004 Annual Conference... 🛛 🔯 Primavera Project Pla... 📫 🕅 🔕 🕥 🔧 11:29 AM 名 🥌 🖾 🖸 🖪 🐨 🚱 📀

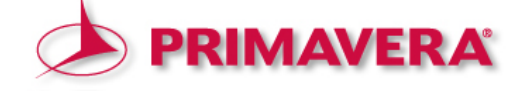

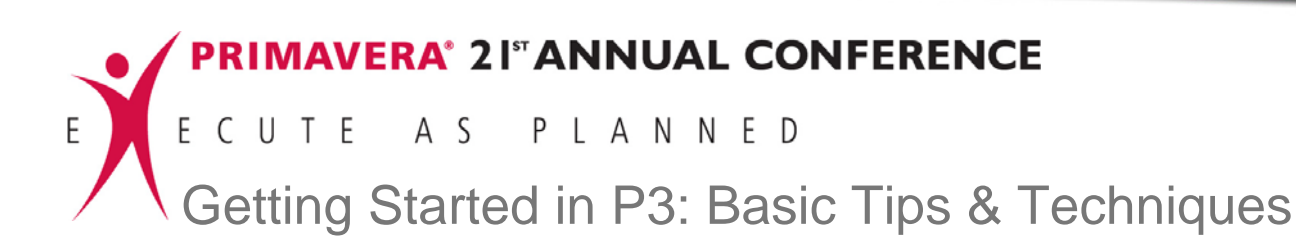

#### **3. Establishing the Cost Accounts Codes structure**

Screen 3.2: Operating within the "Cost Accounts" dialog box – defining cost accounts

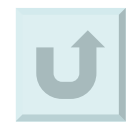

| Primaver         | a Project Planner - [P304]   |         |                 |               |                        |                                         |                |                  |                    |                         |          |
|------------------|------------------------------|---------|-----------------|---------------|------------------------|-----------------------------------------|----------------|------------------|--------------------|-------------------------|----------|
| 📜 File Edit      | View Insert Format Tools D   | ata Wir | ndow Help       |               |                        |                                         |                |                  |                    |                         | _ & ×    |
|                  | ] 🛎 🖪 👗 🖻 🖀 📻                | 5 m 4   | ) 🕙 😵           | i de la cal   | հ 🖪 📩                  |                                         |                | 🖬 🖂 🔓            | 1 😿 🕐              |                         |          |
| - + - E          | BA690                        |         |                 |               |                        |                                         |                |                  |                    | 29AUG99 St              | ın       |
| Activity         | ID Activity Description      | Orig    | Early           | Early         | Total                  |                                         | 1999           | 9                | DEC                | 2000                    |          |
|                  |                              | Dur     | Start           | Finish        | Float                  | 23,30,6,13,20,2                         | 27,4 ,11,18,25 | 1 8 15 2         | 22,29,6,13,20,27   | 3 10,17,24,31,7 14      | 21,28,6  |
| 13206 Fo         | oundation & Site Woek (Ci    | vil)    |                 |               |                        |                                         |                |                  |                    |                         |          |
| E EQUIPI         | MNT                          |         |                 |               |                        |                                         |                |                  |                    |                         |          |
| EQUIPMN          | Equipment-Crane              |         |                 |               |                        |                                         |                |                  |                    |                         |          |
| BA680            | Form/Pour Concrete           | 10      | 11NOV99         | 24NOV99       | 9                      |                                         |                |                  | Form/Pour Conc     | rete Footings           |          |
| BA681            | Concrete Foundation Walls    | 10      | Cost Acco       | unts          |                        |                                         |                | ×                | Concrete           | e Foundation Walls      |          |
| BA690            | Form and Pour Slab           | 5       | Categori        | es:           |                        |                                         |                |                  | A Form             | and Pour Slab           |          |
| L LABOR          |                              |         | 🗖 🗐             | - C           |                        |                                         |                |                  |                    |                         |          |
| ELECTRON         | Electrician                  |         | Code            |               |                        | Category Title                          |                |                  |                    |                         |          |
| BA670            | Install Underground Electric | 5       | C               | CONTRCT       | 3                      |                                         |                |                  | all Underground El | ectric Conduit          |          |
| EXCAVAT          | R Excavator                  |         | - t             | LABOR         |                        |                                         |                |                  |                    |                         |          |
| BA640            | Site Preparation             | 20      | M               | MATERIAL      |                        |                                         |                | ati              | on                 |                         |          |
| BA650            | Excavation                   | 10      |                 |               |                        |                                         |                | 🚽 🗸 vat          | tion               |                         |          |
| BA700            | Backfill and Compact Walls   | 2       | Titles:         |               |                        |                                         |                |                  | 🖊 Bac              | ckfill and Compact Wall | s        |
| FNISHR Fi        | nisher                       |         | -+              | 11101         |                        |                                         |                |                  |                    |                         |          |
| BA681            | Concrete Foundation Walls    | 10      | A               | ccount #      |                        | Account Tit                             | le             |                  | Concret            | e Foundation Walls      |          |
| BA690            | Form and Pour Slab           | 5       | 11101           |               | Automatio<br>Temperati | n System Design<br>ure Control Equipmer | nt-Design      |                  | A Form             | and Pour Slab           |          |
| BA700            | Backfill and Compact Walls   | 2       | 11213           |               | Temperati<br>Bobot Cor | ure Control Equipmen                    | nt-Install     |                  | 🖊 Bac              | ckfill and Compact Wall | s        |
| <b>IRWK</b> Iron | worker                       |         | 11223           |               | Robot Cor              | ntroller-Install                        |                |                  |                    |                         |          |
| BA680            | Form/Pour Concrete           | 10      | 11231           |               | System Co              | ontroller-Design                        |                |                  | Form/Pour Conc     | rete Footings           |          |
| BA681            | Concrete Foundation Walls    | 10      |                 |               |                        |                                         | _              |                  | Concret            | e Foundation Walls      |          |
| BA690            | Form and Pour Slab           | 5       | +               |               | [                      | OK Ca                                   | ancel He       | elp              | 🗛 Form             | and Pour Slab           |          |
| LABORER          | Laborer-Construction         |         | <u> </u>        |               |                        |                                         |                |                  |                    |                         |          |
| BA680            | Form/Pour Concrete           | 10      | 11NOV99         | 24NOV99       | 0                      |                                         |                |                  | Form/Pour Conc     | rete Footings           |          |
| BA681            | Concrete Foundation Walls    | 10      | 29NOV99         | 10DEC99       | 6                      |                                         |                |                  | Concret            | e Foundation Walls      |          |
| BA690            | Form and Pour Slab           | 5       | 13DEC99         | 17DEC99       | 4                      |                                         |                |                  | <b>AT</b> Form     | and Pour Slab           |          |
| PLUMBER          | Plumber                      |         |                 |               |                        |                                         |                |                  |                    |                         |          |
| BA660            | Install Underground Water    | 5       | 04NOV99         | 10NOV99       | 0                      |                                         |                | <b>A T</b> Insta | all Underground W  | later Lines             | -        |
| •                |                              |         |                 |               | Þ                      |                                         |                |                  |                    |                         | •        |
|                  |                              |         | Cos             | t Codes Layou | t                      |                                         |                | All Activ        | rities             |                         |          |
| 赶 Start 🛛        | 6 🥶 🛛 🖸 🖬 🕑 O                |         | 🔰 Inbox - Micro | soft Outlook  | 2004                   | Annual Conference                       | e 📴 Primav     | vera Projec      | t Pla              | ₩Va\                    | 11:29 AM |

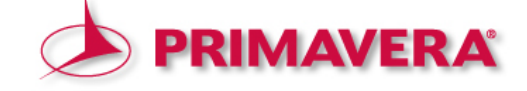

PRIMAVERA\* 21" ANNUAL CONFERENCE E C U T E A S P L A N N E D Getting Started in P3: Basic Tips & Techniques

#### 4. Defining the Resources

## 4.1 Resources

<u>4.1.1 Resource Code</u>
4.1.2 Units
4.1.3 Driving
4.1.4 Base
4.1.5 Description

<u>4.2 Limits</u>
<u>4.3 Prices</u>

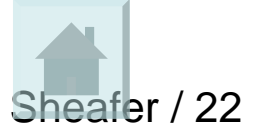

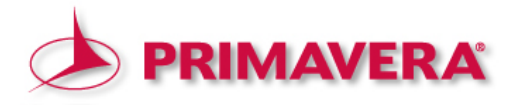

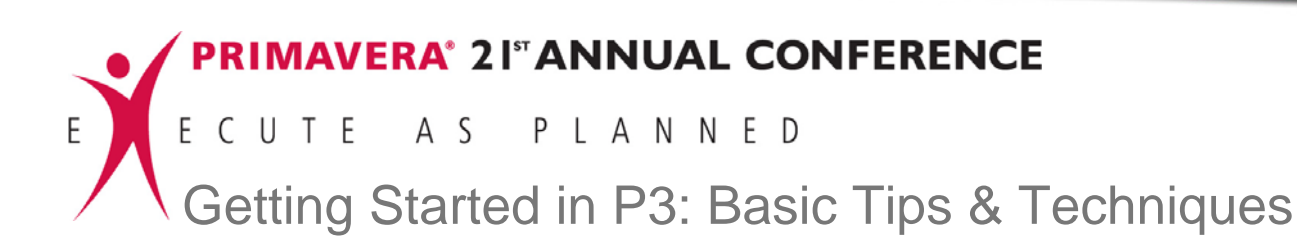

Screen 4.: Opening the "Resources" dialog box

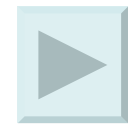

| Primavera Project Planner - [P304]         |                  |             |                 |              |                                         |                                 |                                   |
|--------------------------------------------|------------------|-------------|-----------------|--------------|-----------------------------------------|---------------------------------|-----------------------------------|
| File Edit View Insert Format Tool          | Data Window H    | elp b       |                 |              |                                         |                                 | _ <b>8</b> ×                      |
|                                            | Calendars        |             |                 | * 🛖          |                                         | 1 🛛 🕄 🚬                         |                                   |
| -+ - AS105                                 | Project Codes    |             | - Factor        |              | 1000                                    |                                 | 27AUG99 Fri                       |
| ACTIMITY ID ACTIMITY Description           | WB5              |             | Early<br>Finish | Float        | A SEP OCT 23,30,6,13,20,27,4,11,18,25,1 | NOV DEC<br>8 15 22 29 6 13 20 2 | JAN FEB<br>7,3,10,17,24,31,7,14,2 |
| ELECTRCN Electrician                       | Resources        |             |                 |              |                                         |                                 | <b></b>                           |
| AS315 Install Electrical Power             | Cost Accounts    | s p         | 9 01NOV99       | 156          | V⊮                                      | istall Electrical Power         |                                   |
| AS105 Install Temperature Cont o           | Custors Data Ita | <u> </u>    | 9 01DEC99       | 157          | A 1                                     | 🔤 🕹 İnstali Tem                 | perature Control Equipmer         |
| BA670 Install Underground Elec             | Custom Data Ite  | ms          | 9 10NOV99       | 0            | A 10 A 10 A 10 A 10 A 10 A 10 A 10 A 10 | 😾 Install Underground E         | lectric Conduit                   |
| BA850 Install Wiring and Cable             | 15 5             | 10MAY       | 00 31 MAYOO     | 0            |                                         |                                 |                                   |
| BA901 Install Lighting Fixtures            | 3 5              | 12JUL       | 00 14JUL00      | 4            |                                         |                                 |                                   |
| ELEV Elevator Installer                    |                  |             |                 |              |                                         |                                 |                                   |
| BA860 Install Elevator Rails and           | 15 5             | 17MAR       | 00 06APR00      | 42           |                                         |                                 |                                   |
| BA913 Install Elevator Cab and             | 2 5              | 08JUN       | 00 09JUN00      | 38           |                                         |                                 |                                   |
| EQUIPMNT Equipment-Crane                   |                  | _           |                 |              |                                         |                                 |                                   |
| BA680 Form/Pour Concrete                   | 10 5             | 11NOV       | 99 24NOV99      | 0            |                                         | Form/Pour Cor                   | crete Footings                    |
| BA681 Concrete Foundation Walls            | 10 5             | 29NOV       | 99 10DEC99      | 0            |                                         | Concre                          | te Foundation Walls               |
| BA690 Form and Pour Slab                   | 5 5              | 13DEC       | 99 17DEC99      | 0            |                                         | Eorr                            | n and Pour Slab                   |
| BA710 Erect Structural Frame               | 20 5             | 22DEC       | 99 20JAN00      | 0            |                                         | _                               | Erect Structur                    |
| BA712 Floor Decking                        | 14 5             | 21JAN       | 00 09FEB00      | 0            |                                         |                                 | Floor                             |
| BA730 Concrete First and Second            | 15 5             | 10FEB       | 00 01MAR00      | 0            |                                         |                                 |                                   |
| BA731 Concrete Basement Slab               | 10 5             | 03MAR       | 00 16MAR00      | 0            |                                         |                                 |                                   |
| BA750 Brick Exterior Walls                 | 28 5             | 17MAR       | 00 25APR00      | 0            |                                         |                                 |                                   |
| BA780 Insulation and Built-up              | 10 5             | 26APR       | 00 09MAY00      | 0            |                                         |                                 |                                   |
| EXCAVATR Excavator                         |                  | _           |                 |              |                                         |                                 | •                                 |
|                                            |                  |             |                 | ►            |                                         |                                 | Þ                                 |
| Budget Codes Constr Cost Custo             | om Dates         | Log F       | Pred Res        | Succ         | WBS Help                                |                                 |                                   |
| ID AS105 Install Temperature Contr         | ol Equipment     |             |                 | Previous     | Next More>>                             |                                 |                                   |
| 0D 20 Pct 0.0 Cal 5                        | ES 02NOV99       | -           | EF 01DE         | C99 🔽        | TF: 157                                 |                                 |                                   |
| RD 20 Type Task                            | LS 15JUN00       | -           | LF 13JU         | .00 💌        | FF: 0                                   |                                 |                                   |
| Defines resources with availability/prices |                  | Resourc     | es Layout       |              | All Activ                               | ities                           |                                   |
| 🍠 Start 🛛 🍪 🥌 📉 🖸 🖬 🕑 📀                    | ) 🛛 🖸 Inbox      | - Microsoft | Outlook 🛛 🛄 Mi  | icrosoft Pov | werPoint - [ 🏼 🌇 Primavera Projec       | t Pla                           | 掛 💟 🚑 🕥 🔥 10:27 АМ                |

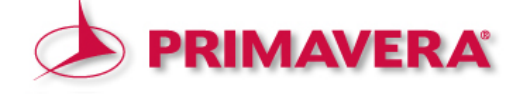

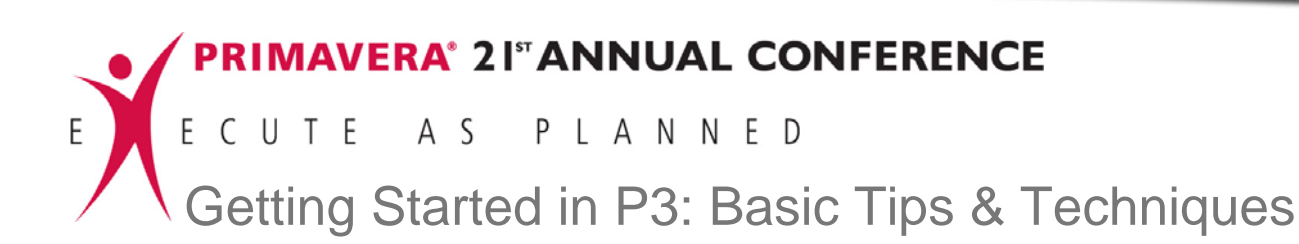

Screen 4.1:

Operating within the "Resources" dialog box – defining the resource

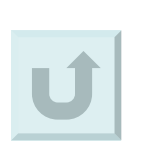

| 📓 Primavera I | Project Planner - [P304]     |               |                       |                 |                                                                           |                                                      | _ 8 ×                                          |
|---------------|------------------------------|---------------|-----------------------|-----------------|---------------------------------------------------------------------------|------------------------------------------------------|------------------------------------------------|
| File Edit     | View Insert Format Tools I   | Data Wir      | idow Help             |                 |                                                                           |                                                      | ×                                              |
|               |                              | <u>s m ( </u> | ) 🕙 🖾                 |                 |                                                                           |                                                      |                                                |
| - + - AS      | 105                          |               |                       |                 |                                                                           |                                                      | 30AUG99 Mon                                    |
| Activity ID   | Activity Description         | Orig<br>Dur   | Cal Early<br>ID Start | Early<br>Finish | Total         A         SEP           Float         23,30,6         13,20 | 1999<br>OCT NOV  <br>27,4 ,11,18,25,1 ,8 ,15,22,29,6 | DEC JAN FEB<br>13,20,27,3 ,10,17,24,31,7 ,14,2 |
| ELECTRO       | N Electrician                |               |                       |                 |                                                                           |                                                      | ▲                                              |
| AS315         | Install Electrical Power     | 24            | 5 29SEF               | 99 01NOV99      | 156                                                                       | Install Electrical                                   | Power                                          |
| AS105         | Install Temperature Control  | 20            | 5 02NO                | /99 01DEC99     | 157                                                                       |                                                      | stall Temperature Control Equipmer             |
| BA670         | Install Underground Electric | 5             | Resources             |                 |                                                                           | 🚬 🗡 İnstall Under                                    | ground Electric Conduit                        |
| BA850         | Install Wiring and Cable     | 15            | Resources:            |                 |                                                                           |                                                      |                                                |
| BA901         | Install Lighting Fixtures    | 3             | -+- FLD               | ENG1            |                                                                           |                                                      |                                                |
| ELEV Elev     | ator installer               | I             | EQUIPMNT              | Each 1          | Equipment-Crane                                                           |                                                      |                                                |
| BA860         | Install Elevator Rails and   | 15            | EXCAVATR              | Hrs 🗆 1         | Excavator                                                                 |                                                      |                                                |
| BA913         | Install Elevator Cab and     | 2             | FLD ENG1              | Hrs 🗆 1         | Field Eng-Senior                                                          |                                                      |                                                |
| EQUIPMNT      | Equipment-Crane              |               | FLD ENG3              | Hrs 🗆 1         | Field Eng-Assistant                                                       |                                                      |                                                |
| BA680         | Form/Pour Concrete           | 10            | FLRLYR                | Hrs 🗆 1         | Floor and Carpet Layer                                                    | Form/                                                | Pour Concrete Footings                         |
| BA681         | Concrete Foundation Walls    | 10            | Limits:               |                 | Prices:                                                                   | · · · · · · · · · · · · · · · · · · ·                | Concrete Foundation Walls                      |
| BA690         | Form and Pour Slab           | 5             |                       |                 | 25.00                                                                     |                                                      | Form and Pour Slab                             |
| BA710         | Erect Structural Frame       | 20            | Normal Max            | Through         | Price/Unit                                                                | Through                                              | Erect Structur                                 |
| BA712         | Floor Decking                | 14            | 8                     | 10              | 25.00                                                                     |                                                      | Floor                                          |
| BA730         | Concrete First and Second    | 15            | 0                     | Ō               | 0.00                                                                      |                                                      |                                                |
| BA731         | Concrete Basement Slab       | 10            | 0                     | 0               | 0.00                                                                      |                                                      |                                                |
| BA750         | Brick Exterior Walls         | 28            |                       | 0               | 0.00                                                                      |                                                      |                                                |
| BA780         | Insulation and Built-up      | 10            | Transfer              | Print           | Calculate                                                                 |                                                      |                                                |
| EXCAVATE      | Excavator                    |               | Calendars             |                 | Close                                                                     | Help                                                 | <b>_</b>                                       |
|               |                              |               |                       |                 |                                                                           |                                                      | · · · •                                        |
| Budget Code   | es Constr Cost Custo         | m Dat         | es Log                | Pred Res        | Succ WBS He                                                               | lp _                                                 |                                                |
| ID AS10       | 5 Install Temperature Contr  | ol Equipme    | ent                   |                 | Previous Next More                                                        | *>>                                                  |                                                |
| 0D 20 F       | Pct 0.0 Cal 5                | ES 02         | • ee∨0                | EF 01DE         | C99 🔽 TF: 157                                                             |                                                      |                                                |
| RD 20 T       | ype Task                     | LS 15         | UN00 👻                | LF 13JU         | L00 <b>•</b> FF: 0                                                        |                                                      |                                                |
|               |                              |               | Resour                | ces Layout      |                                                                           | All Activities                                       |                                                |
| 🏄 Start 🛛 🍇   | ) 🥌 🛛 🖸 🐨 🕑 🖸                |               | 🔰 Inbox - Microsoft   | Outlook 🛛 🖸 M   | licrosoft PowerPoint - [                                                  | Primavera Project Pla                                | 🍁 💟 祠 🔨 ሌ 10:29 АМ                             |

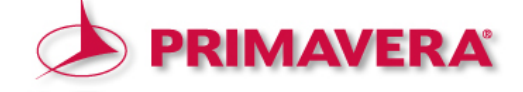

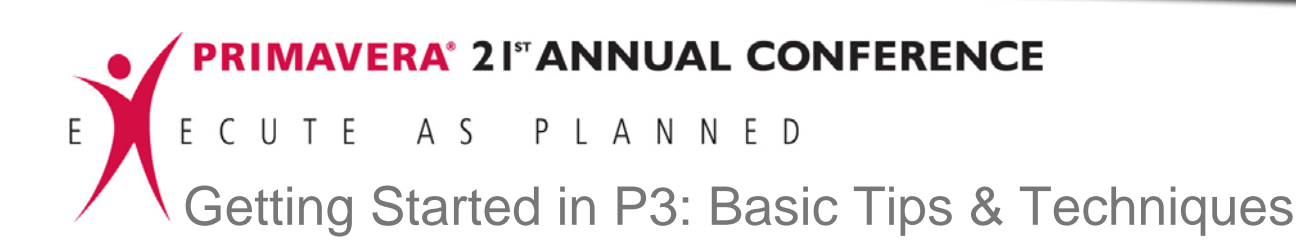

Screen 4.2:

Operating within the "Resources" dialog box – defining the limits

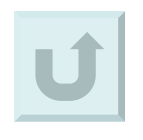

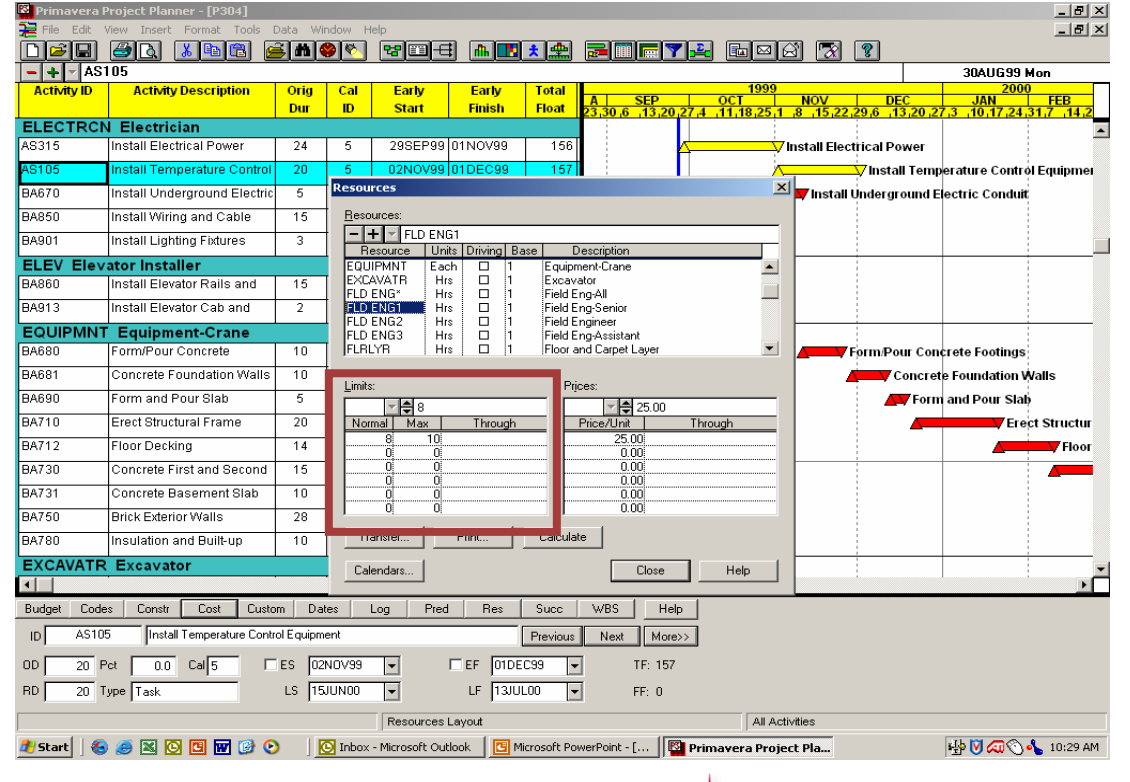

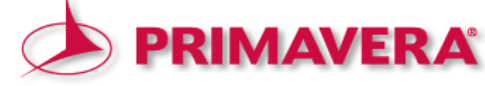

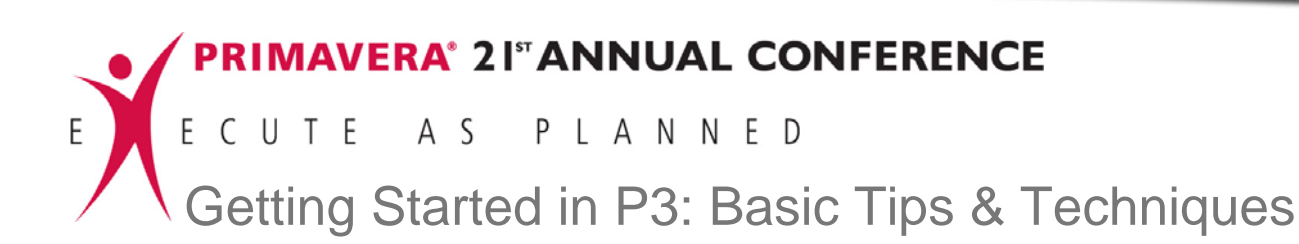

Screen 4.3:

Operating within the "Resources" dialog box – defining the prices

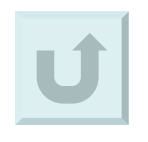

|                  |                           |              |              |                        |                |             |                           |             |               |                  |           |               |             | $ \sim $ |
|------------------|---------------------------|--------------|--------------|------------------------|----------------|-------------|---------------------------|-------------|---------------|------------------|-----------|---------------|-------------|----------|
| 📜 File Edit View | Insert Format Tools       | Data Wi      | ndow H       | elp                    |                |             |                           |             |               |                  |           |               | _ 8         | ×        |
|                  | à 🔏 🛍 🛍 🧕                 | <u>) M (</u> | <u>مە (م</u> | 888                    | 1 📠 🗖          | * 🟩         | <b>2 1 6 7</b>            |             | ⊠ 🖾           | 🔀 🙎              |           |               |             |          |
| - + AS105        |                           |              |              |                        |                |             |                           |             |               |                  |           | 30AUG 99 M    | lon         |          |
| Activity ID /    | lctivity Description      | Orig         | Cal          | Early                  | Early          | Total       | A SED                     | 1           | 999 N         |                  | EC.       | 2000          | EED         |          |
|                  |                           | Dur          | ID           | Start                  | Finish         | Float       | 23,30,6,13,20             | 27,4 ,11,18 | 25 1 8        | 15,22,29,6 1     | 3,20,27,  | 3 10 17 24    | 31,7 ,14,2  |          |
| ELECTRON EL      | ectrician                 |              |              |                        |                |             |                           |             |               |                  |           |               |             | •        |
| AS315 Insta      | II Electrical Power       | 24           | 5            | 29SEP99                | 01NOV99        | 156         |                           | 4           | Ninst         | all Electrical P | ower      |               |             |          |
| AS105 Insta      | II Temperature Control    | 20           | 5            | 02NOV99                | 01DEC99        | 157         |                           |             | <u> </u>      | V insta          | ill Tempe | rature Contro | l Equipmer  | I        |
| BA670 Insta      | II Underground Electric   | 5            | Resou        | rces                   |                |             |                           |             | ×             | Install Underg   | round Ele | ctric Conduit |             |          |
| BA850 Insta      | II Wiring and Cable       | 15           | <u>R</u> eso | urces:                 |                |             |                           |             |               |                  |           |               |             |          |
| BA901 Insta      | II Lighting Fixtures      | 3            | ╞╶╧          | FLD EN                 | G1             |             |                           |             | - 1           |                  |           |               |             |          |
| ELEV Elevator    | Installer                 |              | EQU          | esource Un<br>IPMNT Ea | nts Driving Ba | Equip       | Description               |             | ┥╸┝╴          |                  |           |               |             | -        |
| BA860 Insta      | II Elevator Rails and     | 15           | EXC          | AVATR H                | rs 🗆 1         | Exca        | ator                      |             |               |                  |           |               |             |          |
| BA913 Insta      | ll Elevator Cab and       | 2            | FLD          | ENG1 HI                |                | Field E     | ng-All<br>Eng-Senior      |             |               |                  |           |               |             |          |
| EQUIPMNT Eq      | uipment-Crane             |              | FLD          | ENG2 HI<br>ENG3 HI     | rs 🗆 1         | Field       | Engineer<br>Eng-Assistant |             |               |                  |           |               |             | 1        |
| BA680 Form       | /Pour Concrete            | 10           | FLRI         | YB H                   | rs 🗆 1         | Floor       | and Carpet Layer          |             | I 🔼           | Form/Po          | our Concr | ete Footings  |             |          |
| BA681 Con        | rete Foundation Walls     | 10           | 1.5-13-1     |                        |                |             | ·                         | _           |               |                  | Concrete  | Foundation V  | valls       |          |
| BA690 Form       | and Pour Slab             | 5            |              |                        |                | — F         | 25.00                     |             | -11           |                  | 🐺 Form a  | and Pour Slat | ,           |          |
| BA710 Erec       | t Structural Frame        | 20           | Nor          | mal Max                | Through        | <b>_</b> ]b | Price/Unit                | Through     |               |                  |           | Ere           | ct Structur |          |
| BA712 Floo       | r Decking                 | 14           | t            | 8 10                   |                |             | 25.00                     |             |               |                  |           |               | Floor       |          |
| BA730 Con        | rete First and Second     | 15           | t            | 0 0                    |                |             | 0.00                      |             |               |                  |           |               |             | Í        |
| BA731 Con        | rete Basement Slab        | 10           | t            | 0 0                    |                |             | 0.00                      |             |               |                  |           |               |             |          |
| BA750 Brick      | Exterior Walls            | 28           |              | Uį Uį                  |                |             | 0.00;                     |             |               |                  |           |               |             |          |
| BA780 Insu       | ation and Built-up        | 10           | 1 Tr.        | ansfer                 | Print          | Carcura     | ite                       |             |               |                  |           |               |             |          |
| EXCAVATE Ex      | avator                    |              | Cal          | endars                 |                |             | Close                     | Help        |               |                  |           |               |             | -        |
|                  |                           |              | i —          |                        |                |             |                           |             |               |                  |           |               | Þ           | Γ        |
| Budget Codes     | Constr Cost Custo         | m Dal        | es           | Log Pred               | d Res          | Succ        | WBS Hel                   | lp          |               |                  |           |               |             |          |
| ID AS105         | Install Temperature Contr | ol Equipm    | ent          |                        |                | Previous    | Next More                 | ***         |               |                  |           |               |             |          |
| 0D 20 Pct        | 0.0 Cal 5 🛛               | ES 02        | N0V99        | -                      | EF 01DE        | C99         | • TF: 157                 |             |               |                  |           |               |             |          |
| RD 20 Type       | ask                       | LS 15        | JUNOO        | -                      | LF 13JUI       | L00 [•      | FF: 0                     |             |               |                  |           |               |             |          |
|                  |                           |              |              | Resources              | Layout         |             |                           |             | All Activitie | s                |           |               |             |          |
| 🏄 Start 🛛 🚳 🏉    | x o 🛛 🖬 🕑 🤆               |              | 🔰 Inbox      | - Microsoft Ou         | tlook 🛛 🖸 M    | icrosoft Po | owerPoint - [             | Primavera   | Project P     | la               | ŝ         | ₽⊘₽0,         | 👆 10:29 Af  | м        |

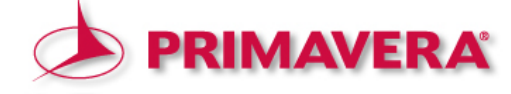

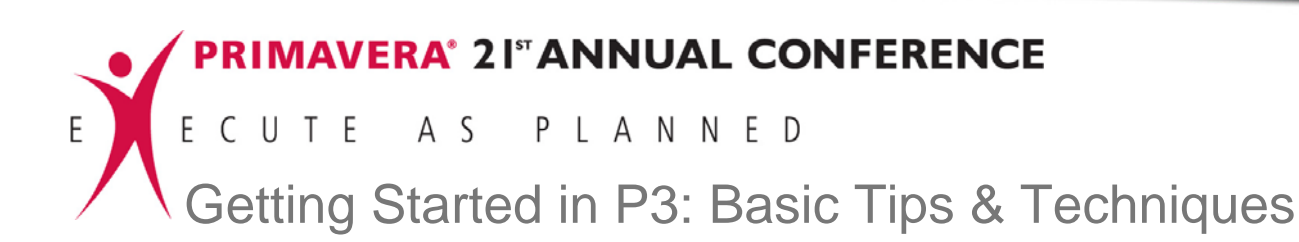

## 5.1 Calendars

- 5.1.1 Standard (daily information)
- 5.1.2 Holidays
- 5.1.3 Work periods/Non-work periods

# 5.2 Assigning

- 5.2.1 To activities
- 5.2.2 To resources

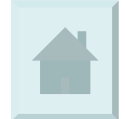

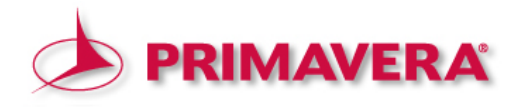

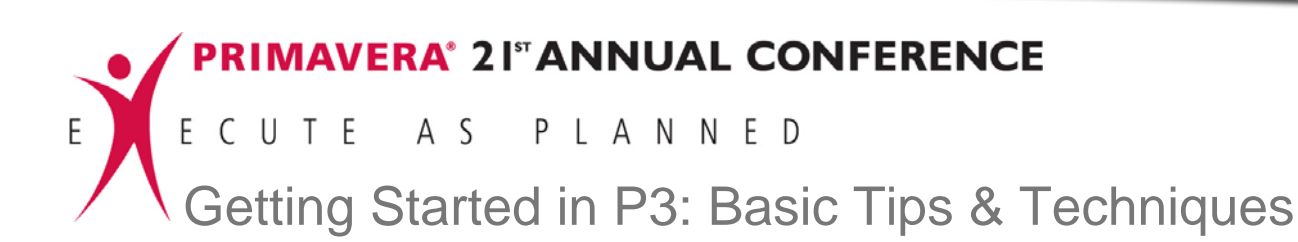

View Insert Format Tools

Data Window Help

Screen 5.:

Opening the "Calendar ID" dialog box

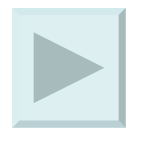

| - +           | IA400                        | Dusiash      | Codes.               |             |      |              |              |                 |                 |                  |                 | 2           | :7AUG99 F          | fri   |      |
|---------------|------------------------------|--------------|----------------------|-------------|------|--------------|--------------|-----------------|-----------------|------------------|-----------------|-------------|--------------------|-------|------|
| Activity ID   | Activity Description         | WBS          | Coues                | · [         |      | Early        |              | SED             | 19:<br>OCT      | 99<br>NOV        | DEC             | JAN         | 2000<br>EEB        |       | -    |
|               |                              |              |                      |             |      | Finish       | 23,30        | 6 13 20         | 27.4 11.18.2    | 5 1 8 15 22      | 29 6 13 20 27   | 7,3,10,17,2 | 4,31,7,14          | 21,28 | 6    |
| 5 5-day w     | /eek w/h                     | Resour       | ces                  |             |      |              |              |                 |                 |                  |                 |             |                    |       | ļ    |
| BA400         | Design Building Addition     | Cost A       | ce curve<br>ccounts. |             | A    | 27AUG99A     | <b>∠</b> D   | esign Build     | ing Addition    |                  |                 |             |                    |       |      |
| AS100         | Define System                |              |                      |             | A    | 04AUG99A     | Syste        | m Require       | ments           |                  |                 |             |                    |       |      |
| AS101         | System Design                | Custon       | n Data Ite           | ems         | A    | 31AUG99A     | T 🔫          | System De       | sign            |                  |                 |             |                    |       |      |
| AS204         | Prepare Drawings for Temp    | 10           | 5                    | 17AUG9      | 9A   | 31AUG99A     | T <b>-</b> Ý | Prepare D       | awings for Te   | mp Control Equ   | lipment         |             |                    |       |      |
| AS216         | Prepare Drawings for         | 10           | 5                    | 23AUG9      | 19A  | 01OCT99      |              |                 | 💙 Prepare Di    | awings for Sy    | stem Controller |             |                    |       |      |
| BA501         | Review and Approve           | 14           | 5                    | 30AUG9      | 19A  | 20SEP99A     | 4            | <b>V</b> R      | eview and App   | rove Designs     |                 |             |                    |       |      |
| AS102         | Approve System Design        | 10           | 5                    | 31AUG9      | 19A  | 13SEP99A     | 1 本          | 📕 Аррг          | ove System D    | esign            |                 |             |                    |       |      |
| AS205         | Review and Approve Temp      | 5            | 5                    | 31AUG9      | 19A  | 13SEP99A     | 1 🔺          | Revi            | ew and Approv   | e Temp Contro    | el Equipment    |             |                    |       |      |
| AS200         | Prepare and Solicit Bids for | 5            | 5                    | 07SEP9      | 9A   | 16SEP99A     |              | A Pre           | pare and Solid  | it Bidsfor Terr  | p Control Equip | •           |                    |       |      |
| AS240         | Installation Begins          | 0            | 5                    | 14SEP9      | 9A   |              |              | F⁼insta         | llation Begins  |                  |                 |             |                    |       |      |
| AS310         | Site Preparation             | 10           | 5                    | 14SEP9      | 9A   | 28SEP99      |              |                 | 🗸 Site Prepara  | ation            |                 |             |                    |       |      |
| AS201         | Review Bids for Temp         | 2            | 5                    | 20SEP9      | 19A  | 21SEP99A     |              | <b>/</b> R      | eview Bids for  | Temp Control     | Equipment       |             |                    |       |      |
| BA450         | Assemble Brick Samples       | 10           | 5                    | 20SEP9      | 9A   | 01OCT99      |              |                 | 🛶 Assemble      | Brick Samples    |                 |             |                    |       |      |
| BA630         | Begin Building               | 0            | 5                    | 21SEP9      | 19A  |              |              | фВ              | egin Building ( | Construction     |                 |             |                    |       |      |
| AS202         | Award Contract for Temp      | 1            | 5                    | 21SEP9      | 19A  | 21SEP99A     |              | <u>_</u> 4      | ward Contrac    | t for Temp Con   | trol Equipment  |             |                    |       |      |
| BA480         | Assemble and Submit          | 10           | 5                    | 21SEP9      | 9A   | 050CT99      |              | 4               | Assembl         | e and Submit F   | looring Sample  | s           |                    |       |      |
| BA640         | Site Preparation             | 20           | 5                    | 21SEP9      | 9A   | 200CT99      |              |                 | si 🗸 si         | te Preparation   |                 |             |                    |       |      |
| AS206         | Fabricate & Deliver Temp     | 20           | 5                    | 22SEP9      | 19A  | 180CT99      |              |                 | Fal             | oricate & Delive | er Temp Contro  | l Equipment |                    |       |      |
| BA469         | Assemble Technical Data      | 3            | 5                    | 27SEP       | 99   | 29SEP99      |              | 4               | 🗸 Assemble 1    | echnical Data    | for Heat Pump   |             |                    |       |      |
| AS104         | Run Sealant, Air, and Water  | 13           | 5                    | 29SEP       | 99   | 150CT99      |              |                 | A Run           | Sealant, Air, a  | nd Water Piping | ,           |                    |       |      |
| AS103         | Install Robot Base           | 18           | 5                    | 29SEP       | 99   | 220CT99      |              |                 | <u>∧</u> ı      | nstall Robot Ba  | se              |             |                    |       |      |
| A8315         | Install Electrical Power     | 24           | 5                    | 29SEP       | 99   | 01NOV99      |              |                 | 4               | 🛶 Install Elec   | trical Power    |             |                    |       |      |
| BA470         | Review Technical Data on     | 10           | 5                    | 30SEP       | 99   | 130CT99      |              |                 | A Revie         | w Technical D    | ata on Heat Pu  | nps         |                    |       |      |
| BA530         | Review and Approve Brick     | 10           | 5                    | 040CT       | 99   | 150CT99      |              |                 | A V Revi        | ew and Approv    | e Brick Sample  | es          | 1                  |       | , Î  |
| Defines calen | idars and holidays           |              |                      | Calenda     | r ID | Lavout       |              |                 |                 | All Activitie    | 1S              |             |                    |       | -    |
| 🔁 Start       | 🕰 🛋 🕅 🖸 🗖 🚳 🙆                |              | Inhov                | - Microsoft |      | tlook I 🖪 Mi | icrosoft ¤   | owerPoint - [   | R Deiro         | avera Droject (  |                 | الطلغ       | <b>N / 1</b> 0 - 1 | 8.47  | AM   |
| -scare 1      |                              | - I <u>C</u> | 2 INDUX              | Alcrosoft   | 50   |              | a osort P    | offer our c - [ |                 | arcia rivjett i  | Idm             | - <u>1</u>  |                    | 0.77  | -net |

╡ѩ∎★♠ ╔║╔үᲙ ╚ष४ 🥱 १

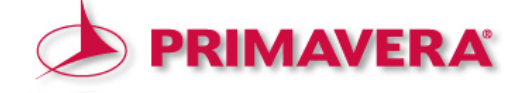

\_ 8 ×

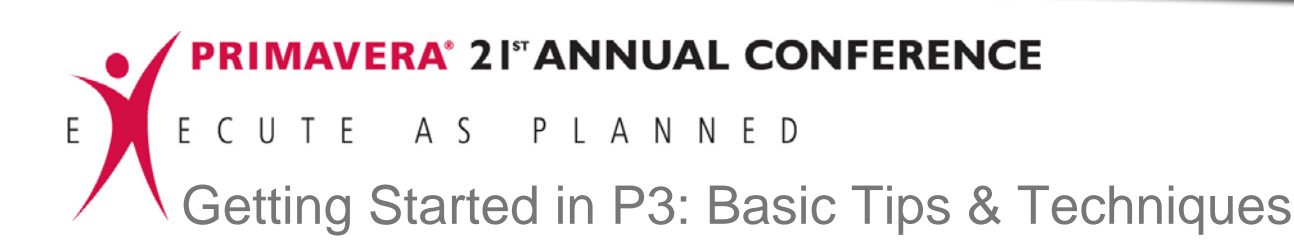

Screen 5.1:

Operating within the "Calendar ID" dialog box – adding a calendar

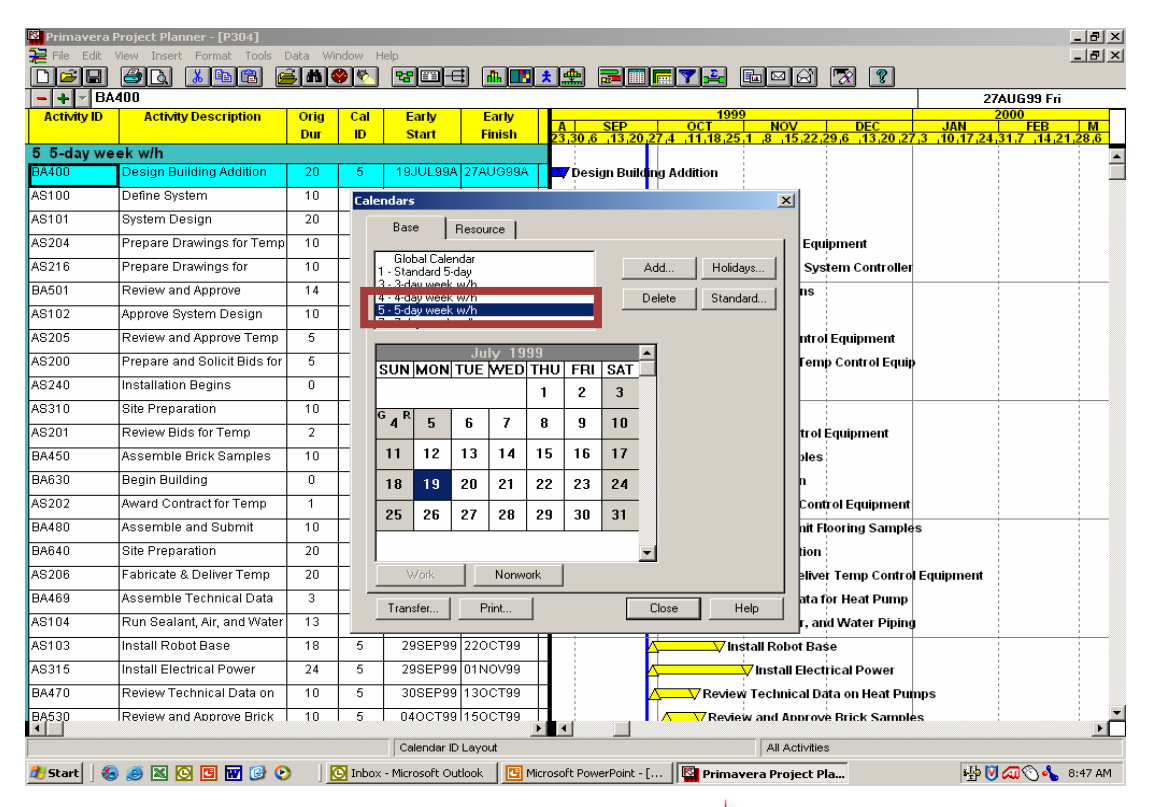

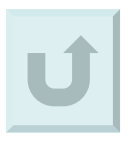

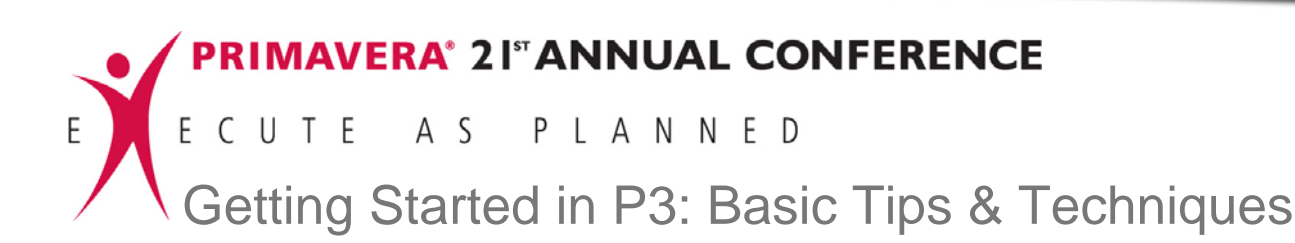

Screen 5.2:

Operating within the "Calendar ID" dialog box – assigning to resources

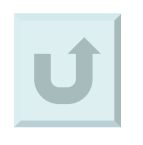

\_ 8 × \_ 8 × **6 8 8 8** 8 8 8 8 - + Design Building Addition 27AU699 Fri Activity ID Activity Description Oria Cal Early Early Dur ID Start Finish 5 5-day week w/h -Design Building Addition 19JUL99A 27AUG99 AS100 Define System 10 Calendars X System Desian 20 Resource Base AS204 Prepare Drawings for Tem 10 Equipment AS216 Prepare Drawings for 10 Holidays... System Controller Resource 14 Review and Approve ACCTS 1 = Standard 5-da Standard... ANALYS' 1 = Standard 5-day AS102 10 Approve System Design ATM ENG 1 = Standard 5-day Review and Annrove Term -5 ntrol Equipment AS200 Prepare and Solicit Bids fo Femp Control Equip -5 SUN MON TUE WED THU FRI SAT AS240 Installation Regins 0 2 1 3 AS310 Site Preparation 10 4 5 6 8 9 10 7 AS201 Review Bids for Temp 2 trol Equipment 11 12 13 14 15 16 BA450 10 17 Assemble Brick Samples bles BA630 Beain Buildina 0 19 18 20 21 22 23 24 Award Contract for Temp 1 Control Equipment 25 26 27 28 29 30 31 Assemble and Submit 10 nit Flooring Samples Site Preparation 20 tion abricate & Deliver Temp 20 Nonwork eliver Temp Control Equipment BA469 Assemble Technical Data 3 ata for Heat Pump Print... Close Help AS104 Run Sealant, Air, and Wate r, and Water Piping AS103 Install Robot Base 18 29SEP99 22OCT99 7 Install Robot Base Install Electrical Power 24 29SEP99 01NOV99 Install Electrical Power BA470 Review Technical Data on 30SEP99 130CT99 Review Technical Data on Heat Pumps BA53 Review and Approve Brick 10 040CT991150CT99 Review and Approve Brick Samples ١Ē Calendar ID Layout All Activities 🔯 Inbox - Microsoft Out... | 🛅 Microsoft PowerPoint... | 📴 Primavera Project ... 🐕 Primavera Project Pla... | 🙀 🕅 💭 🖏 🕚 🔩 10:10 AM 🏄 Start 🧉 🖾 🖸 🖪 🐨 🕑 📀

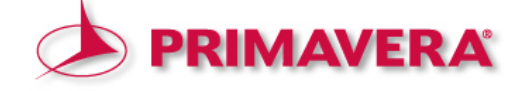

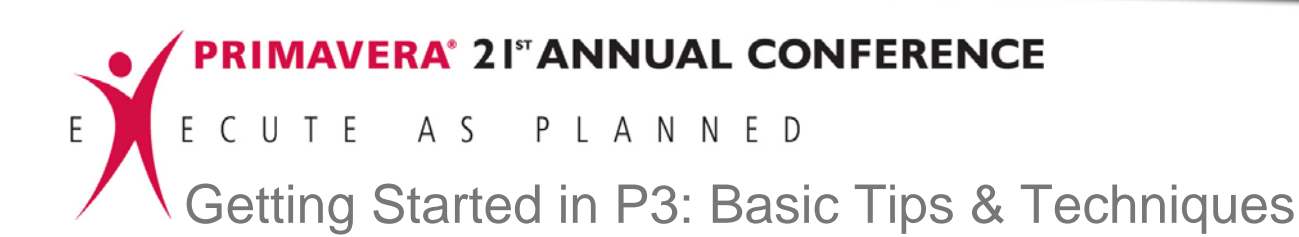

- 6. Creating activities and their relationships
- 6.1 Adding New activities
  - 6.1.1 Assigning Activity ID and Name
  - 6.1.2 Assigning Calendar ID and Original Duration
  - 6.1.3 Assigning Predecessors and Successors
- 6.2 Assigning the WBS
- 6.3 Assigning Activity Codes

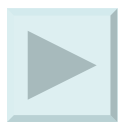

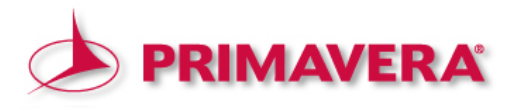

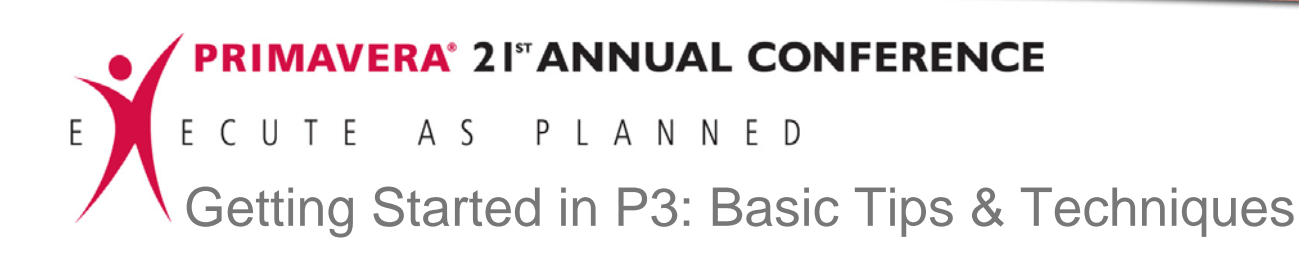

- 6.4 Assigning Resources
- 6.5 Assigning Cost Accounts

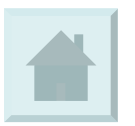

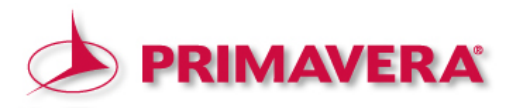

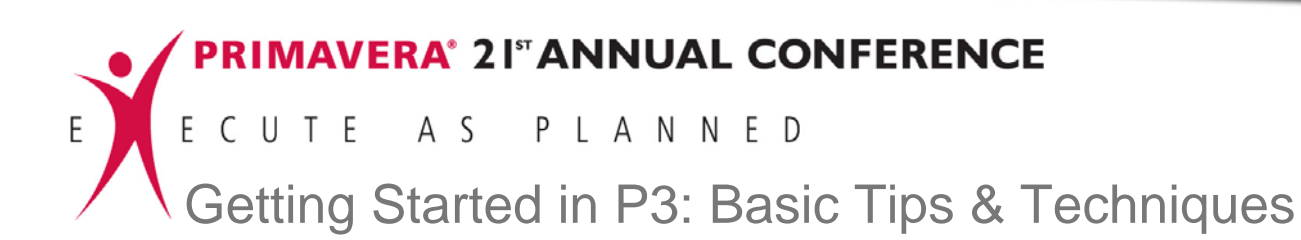

Screen 6.1: Adding Activities

| Primayera Proj za Planace - FROO (1)                                                  |                                |
|---------------------------------------------------------------------------------------|--------------------------------|
| 🔁 File Edit View Insert Format Tools Data Win <mark>c</mark> w Help                   | _ 8 ×                          |
| 🗅 🖆 🛃 🖆 🗛 tivity 💴 🛐 📉 😭 🐨 🖼 🖬 🛄 🔚 🍸 🙀 🔂 🖾 🐼 🐼 🦃                                      |                                |
| Resource Assignment                                                                   | 06SEP99 Mon                    |
| Activity ID Autolink Ctrl+L Early Early Total A SEP OCT NOV DEC                       | Z000<br>JAN FEB M              |
| Page Break Ctrl+Enter Start Hinish Hoat 23,30,6,13,20,27,4,11,18,25,1,8,15,22,29,6,13 | 20 27 3 10 17 24 31 7 14 21 28 |
| Clear All Page Breaks                                                                 |                                |
| SYS1 System In Object                                                                 |                                |
| AS240 Induction Region Advantage 14SEP99A                                             |                                |
| AS310 Site Preparation 10 14SEP99A 28SEP99 165 Arr Site Preparation                   |                                |
| AS104 Run Sealant, Air, and Water 13 29SEP99 150CT99 174                              | Piping                         |
| AS103 Install Robot Base 18 29SEP99 22OCT99 161                                       |                                |
| AS315 Install Electrical Power 24 29SEP99 01NOV99 155                                 | ver                            |
| AS105 Install Temperature Control 20 02NOV99 01DEC99 155                              | Temperature Control Equipment  |
| AS106 Set & Connect Robots 18 02DEC99 28DEC99 155                                     | Set & Connect Robots           |
| AS107 Install System & Misc. 30 29DEC99 09FEB00 155                                   | ∕Vinstall Sy                   |
| AS108 Install System Controller 16 10FEB00 03MAR00 165                                |                                |
| AS109 Test & Debug Line A 24 10FEB00 15MAR00 155                                      |                                |
| AS110 Test & Debug Line B 24 10FEB00 15MAR00 155                                      | Δ                              |
| AS270 Trim Robot Paths Line B 24 10FEB00 15MAR00 155                                  |                                |
| AS250 Install Bar Rails 20 17FEB00 16MAR00 165                                        |                                |
| AS260 Trim Robot Paths Line A 15 24FEB00 15MAR00 155                                  |                                |
| AS111 Pilot Start Line A 1 16MAR00 16MAR00 155                                        | <b>•</b>                       |
|                                                                                       |                                |
| Budget Codes Constr Cost Custom Dates Log Pred Res Succ WBS Help                      |                                |
| ID Previous Next < <less< th=""><th></th></less<>                                     |                                |
| 0D 0 Pct 0.0 Call FES FEF FFF TF:                                                     |                                |
| RD 0 Type LS V LF V FF:                                                               |                                |
|                                                                                       |                                |
| Dept Resp Phas Step Item WBS                                                          |                                |
| Inserts a new activity Codes Layout All Activities                                    |                                |
|                                                                                       | 👪 🕅 🕢 🔥 11:45 AM               |

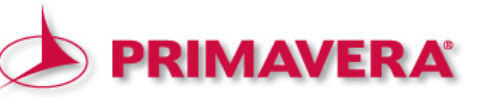

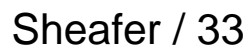

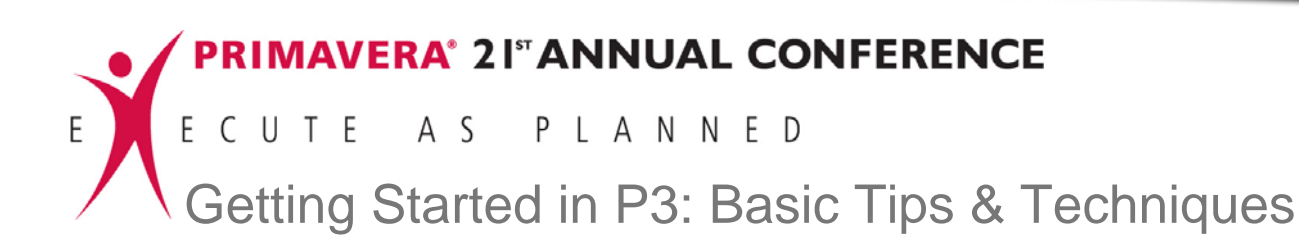

Screen 6.1.1: Assigning Activity ID and Activity Name

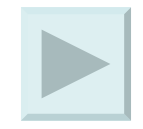

| Primavera Pi    | roject Planner - [ULU4]                                                                                         | ha II fa | laur, titala  |                |         |                                                                                                    |
|-----------------|----------------------------------------------------------------------------------------------------|----------|---------------|----------------|---------|----------------------------------------------------------------------------------------------------|
|                 | A REAL AND A REAL AND A REAL AND A REAL AND A REAL AND A REAL AND A REAL AND A REAL AND A REAL AND A REAL AND A | ita wini | sow Help      |                |         |                                                                                                    |
|                 | 20                                                                                                    |          |               |                |         |                                                                                                    |
| Activity ID     | Activity Description                                                                                            | Oria     | Early         | Early          | Total   | 1999 2000                                                                                                   |
|                 |                                                                                                    | Dur      | Start         | Finish         | Float   | A SEP OCT NOV DEC JAN FEB M<br>23.30.6 13.20.27.4 11.18.25.1 8 15.22.29.6 13.20.27.3 10.17.24.31.7 14.21.28 |
| SYS1 System     | n Integration Phase I                                                                                           |          |               |                |         |                                                                                                    |
| AS240           | Installation Begins                                                                                             | 0        | 14SEP99A      |                |         | Painstallation Begins                                                                                       |
| AS310           | Site Prenaration                                                                                                | 10       | 14SEP99A      | 28SEP99        | 156     | Site Preparation                                                                                            |
| AS320           |                                                                                                    | 1        | 27SEP99       | 27SEP99        | 0       |                                                                                                    |
|                 | Dum Occulent, etc. and letters                                                                                  | 40       | 0005500       | 4500700        | 4.70    | 🗸 Run Sealant, Air, and Water Piping                                                                        |
| AS103           | Install Robot Base                                                                                              | 18       | 29SEP99       | 220CT99        | 162     | /Install Robot Base                                                                                         |
| AS315           | Install Electrical Power                                                                                        | 24       | 29SEP99       | 01NOV99        | 156     | A Install Electrical Power                                                                                  |
| AS105           | Install Temperature Control                                                                                     | 20       | 02NOV99       | 01DEC99        | 157     | A Install Temperature Control Equipment                                                                     |
| AS106           | Set & Connect Robots                                                                                            | 18       | 02DEC99       | 28DEC99        | 157     | Set & Connect Robots                                                                                        |
| AS107           | Install System & Misc.                                                                                          | 30       | 29DEC99       | 09FEB00        | 157     | Install \$y                                                                                                 |
| AS108           | Install System Controller                                                                                       | 16       | 10FEB00       | 02MAR00        | 167     |                                                                                                    |
| AS109           | Test & Debug Line A                                                                                             | 24       | 10FEB00       | 14MAR00        | 157     |                                                                                                    |
| AS110           | Test & Debug Line B                                                                                             | 24       | 10FEB00       | 14MAR00        | 157     |                                                                                                    |
| AS270           | Trim Robot Paths Line B                                                                                         | 24       | 10FEB00       | 14MAR00        | 157     |                                                                                                    |
| AS250           | Install Bar Rails                                                                                               | 20       | 17FEB00       | 15MAR00        | 167     |                                                                                                    |
| AS260           | Trim Robot Paths Line A                                                                                         | 15       | 24FEB00       | 15MAR00        | 156     |                                                                                                    |
| AS111           | Pilot Start Line A                                                                                              | 1        | 16MAR00       | 16MAR00        | 156     |                                                                                                    |
| IIAS112         | IStart-Up Line B                                                                                                | 1        | I 16MAR00     | 116MAR00       | 1 156   |                                                                                                    |
| But and the set |                                                                                                    |          |               | - Purel        | S S     | Succ WBS Help                                                                                               |
| ID AS320        |                                                                                                    |          |               |                | re      | revious Next < <less< td=""></less<>                                                                        |
| UU 1 Pa         |                                                                                                    | .5  275  | EPSS V        | I EF           | 275899  | 3 🔽 TF: 0                                                                                                   |
| RD 1 Ty         | vpe Task                                                                                                    | LS 275   | EP99 👻        | LF             | 27SEP99 | 9 🔽 FF: 0                                                                                                   |
| ISD MILLS       | SYS1                                                                                                    |          |               |                |         |                                                                                                    |
| Dept Resp       | Phas Step                                                                                                    | Item     | WB            | S              |         |                                                                                                    |
|                 |                                                                                                    |          | Add           | Activity Layou | ıt      | All Activities                                                                                              |
| 🏄 Start 🛛 🍪     | 🥌 🛛 🖸 🖬 🕑 📀                                                                                                    |          | Calendar - Mi | rosoft Outl    | Prima   | Navera Project Pla 📴 Microsoft PowerPoint - [                                                               |
|                 |                                                                                                    |          |               |                |         |                                                                                                    |

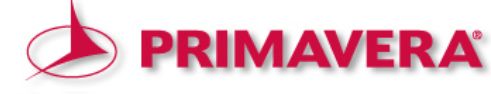

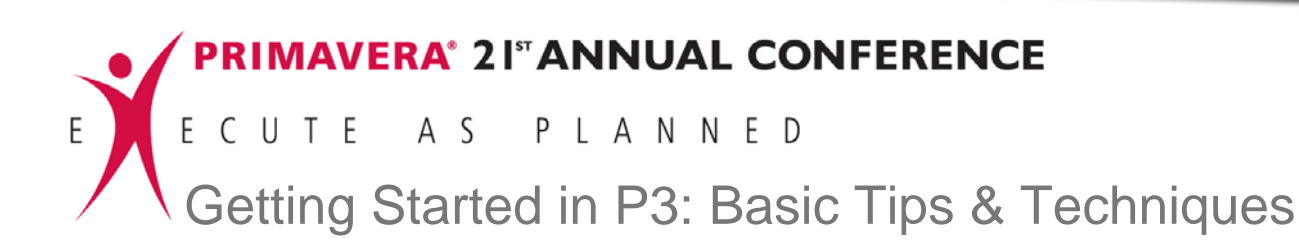

Screen 6.1.2: Assigning Calendar ID and Original Duration

| Primavera Project Planner - [UC04]   |                |                |                |          |                  |                                                    |                            |                  | _ B ×                         |
|--------------------------------------|----------------|----------------|----------------|----------|------------------|----------------------------------------------------|----------------------------|------------------|-------------------------------|
| File Edit View Insert Format Tools D | ata Wind       | low Help       |                |          |                  |                                                    |                            |                  | _ B ×                         |
|                                      | <u>  M   O</u> | <u> 8</u>      |                | h 🖪 📩    |                  | 7 🚣 📠                                              |                            | 2                |                               |
| -+ AS320                             |                |                |                |          |                  |                                                    |                            |                  | 10SEP99 Fri                   |
| Activity ID Activity Description     | Orig           | Early          | Early          | Total    | A SEP            | 1999<br>OCT                                        | NOV                        | DEC              | JAN FEB M                     |
| SVC4. Sustem Integration Discos I    | Dur            | Start          | Finish         | Hoat     | 23,30,6,13,20,   | 27,4 ,11,18,25                                     | 22, 15, 8 <mark>, 1</mark> | 29,6 ,13,20,2    | 27,3 ,10,17,24,31,7 ,14,21,28 |
| AS240 Installation Begins            |                | 14SEP99A       |                |          | P≏ineta          | llation Begins                                     |                            |                  |                               |
| AC210 Cito Proportion                | 10             | 1400000        | 2005500        | 150      | -                | Cite Desparat                                      |                            |                  |                               |
| Sile Treparation                     | 10             | 14021338       | 20011-33       | 130      |                  | y site Preparau                                    | on                         |                  |                               |
| A\$320                               | 1              | 27SEP99        | 27SEP99        | U        |                  | Z                                                  |                            |                  |                               |
| AS104 Run Sealant, Air, and Water    | 13             | 29SEP99        | 150CT99        | 176      |                  | Run S                                              | ealant, Air, a             | nd Water Pipir   | ng 👘                          |
| AS103 Install Robot Base             | 18             | 29SEP99        | 220CT99        | 162      |                  | ∕V Ins                                             | tall Robot Ba              | nse              |                               |
| AS315 Install Electrical Power       | 24             | 29SEP99        | 01NOV99        | 156      |                  | <u>^</u>                                           | 🗸 install Elec             | trical Power     |                               |
| AS105 Install Temperature Control    | 20             | 02NOV99        | 01DEC99        | 157      |                  |                                                    | <u></u>                    | 📩<br>Install Tem | perature Control Equipment    |
| AS106 Set & Connect Robots           | 18             | 02DEC99        | 28DEC99        | 157      |                  |                                                    |                            |                  | Set & Connect Robots          |
| AS107 Install System & Misc.         | 30             | 29DEC99        | 09FEB00        | 157      | -                |                                                    |                            | T                | Install Sy                    |
| AS108 Install System Controller      | 16             | 10FEB00        | 02MAR00        | 167      |                  |                                                    |                            |                  |                               |
| AS109 Test & Debug Line A            | 24             | 10FEB00        | 14MAR00        | 157      |                  |                                                    |                            |                  | Δ                             |
| AS110 Test & Debug Line B            | 24             | 10FEB00        | 14MAR00        | 157      |                  |                                                    |                            |                  |                               |
| AS270 Trim Robot Paths Line B        | 24             | 10FEB00        | 14MAR00        | 157      |                  |                                                    |                            |                  |                               |
| AS250 Install Bar Rails              | 20             | 17FEB00        | 15MAR00        | 167      |                  |                                                    |                            |                  |                               |
| AS260 Trim Robot Paths Line A        | 15             | 24FEB00        | 15MAR00        | 156      |                  |                                                    |                            |                  |                               |
| AS111 Pilot Start Line A             | 1              | 16MAR00        | 16MAR00        | 156      |                  |                                                    |                            |                  |                               |
| AS112 Start-Up Line B                | 1              | 16MAR00        | 16MAR00        | 156      |                  |                                                    |                            | 1                |                               |
| Budget Codes Constr Cost Custo       | m Date         | s Log          | Pred           | Res Si   | JCC WBS          | Help                                               |                            |                  |                               |
| ID AS320                             |                |                | /              | Pre      | vious Next       | < <less< td=""><td></td><td></td><td></td></less<> |                            |                  |                               |
|                                      | EC 2700        |                |                | 2705 000 |                  | 0                                                  |                            |                  |                               |
|                                      |                |                |                |          | · · · ·          | -                                                  |                            |                  |                               |
| RD 1 Type Task                       | LS  2756       | -Paa           | LF             | 275EP99  | FF:              | U                                                  |                            |                  |                               |
| ISD MILLS SYS1                       |                |                |                |          |                  |                                                    |                            |                  |                               |
| Dept Resp Phas Step                  | Item           | WB             | s              |          |                  |                                                    |                            |                  |                               |
|                                      |                | Add            | Activity Layou | t        |                  |                                                    | All Activities             |                  |                               |
| 🏄 Start   🍇 🥩 📉 💽 🔣 🕑 O              |                | Calendar - Mic | rosoft Outl    | Prima    | wera Project Pla | Microsoft Po                                       | werPoint - [               |                  | 関 🏰 🕥 🔧 🕢 10:37 АМ            |

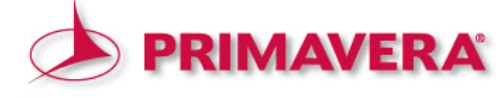

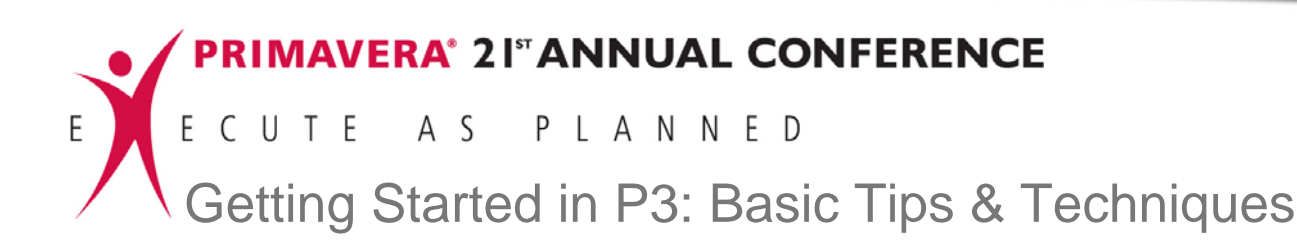

Screen 6.1.3: Establishing "Predecessor" and "Successor" relationships

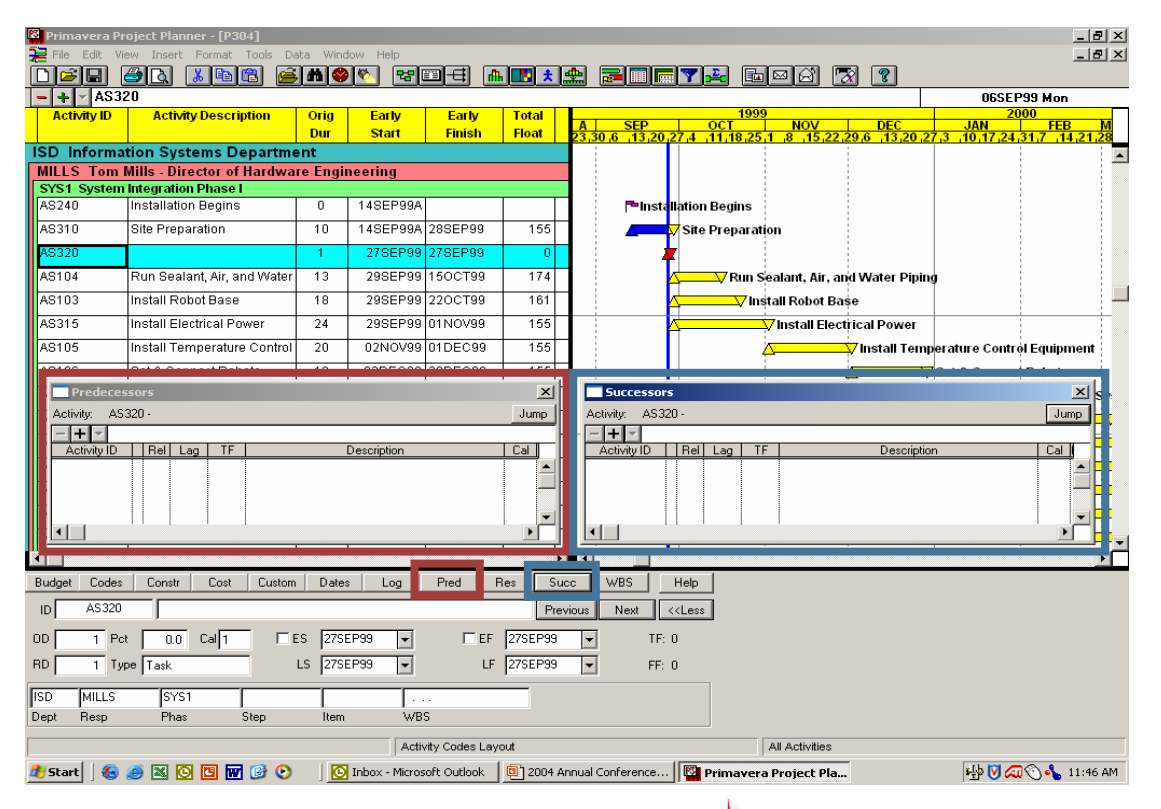

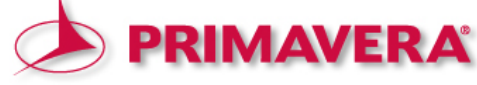

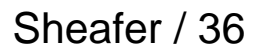

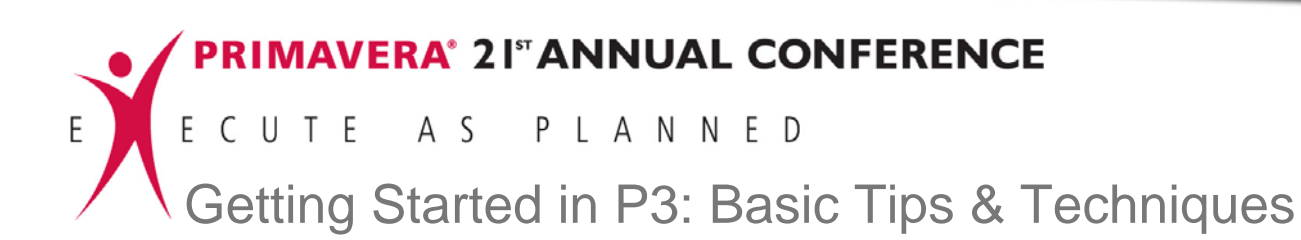

Screen 6.2: Assigning the WBS

| 🕺 Primavera Pi | roject Planner - [UC04]     |         |               |                |           |            |                 |                                                                                |                               |                             |                 |              |                | _ Ð 🗵         |
|----------------|-----------------------------|---------|---------------|----------------|-----------|------------|-----------------|--------------------------------------------------------------------------------|-------------------------------|-----------------------------|-----------------|--------------|----------------|---------------|
| 📜 File Edit V  | iew Insert Format Tools Da  | ata Win | dow Help      |                |           |            |                 |                                                                                |                               |                             |                 |              |                | _ & ×         |
|                | 🥌 🖪 🛋 👗 🖾                   | - M 🚭   | 9 🗞 😕         | olti 🛯         | h 🔣 📩     | 🏨 🛃        |                 | - 7                                                                            | <b>2</b>                      | ⊠ 🖾                         | X               | ?            |                |               |
| - + - AS3      | 20                          |         |               |                |           |            |                 |                                                                                |                               |                             |                 |              | 060CT          | 99 Wed        |
| Activity ID    | Activity Description        | Orig    | Early         | Early          | Total     |            | CED.            | _                                                                              | 1999                          | NOV                         |                 | DEC          | 200            | 00            |
|                |                             | Dur     | Start         | Finish         | Float     | 23,30,6    | SEP<br>13,20    | 27,4                                                                           | 11,18,25                      | 1 8 15                      | 22,29           | 6 13,20,2    | 7,3,10,17,24,3 | 1,7 ,14,21,28 |
| ISD Informa    | tion Systems Departme       | ent     |               |                |           |            |                 |                                                                                |                               |                             |                 |              |                | <b></b>       |
| MILLS Tom      | Mills - Director of Hardwa  | re Engi | neering       |                |           |            |                 |                                                                                |                               |                             |                 |              |                |               |
| SYS1 System    | Integration Phase I         |         | 44050004      | 1              | T T       |            | -               |                                                                                |                               |                             |                 |              |                |               |
| A5240          | Installation Begins         | 0       | 145EP99A      |                |           |            | <b>⊢</b> -Insta | llation                                                                        | Begins                        |                             |                 |              |                |               |
| AS310          | Site Preparation            | 10      | 14SEP99A      | 28SEP99        | 156       |            | Δ               | Site ∣                                                                         | Preparati                     | on                          |                 |              |                |               |
| AS320          |                             | 1       | 27SEP99       | 27SEP99        | 0         |            | 1               | T                                                                              |                               |                             |                 |              |                |               |
| AS104          | Run Sealant, Air, and Water | 13      | 29SEP99       | 150CT99        | 176       |            |                 | 4                                                                              | 😽 Run S                       | ealant, Air                 | r, and V        | Nater Piping | g              |               |
| AS103          | Install Robot Base          | 18      | 29SEP99       | 220CT99        | 162       |            |                 | <u> </u>                                                                       | /Ins                          | tall Robot                  | Base            |              |                |               |
| AS315          | Install Electrical Power    | 24      | 29SEP99       | 01NOV99        | 156       | Ĩ          | WBS             |                                                                                |                               |                             | ×               | al Power     |                |               |
| AS105          | Install Temperature Control | 20      | 02NOV99       | 01DEC99        | 157       |            |                 | _                                                                              |                               |                             | _               | nstall Temp  | erature Contro | Equipment     |
| AS106          | Set & Connect Robots        | 18      | 02DEC99       | 28DEC99        | 157       |            | <u>W</u> BS     |                                                                                |                               |                             |                 | <u> </u>     | Set & Connect  | tobots        |
| AS107          | Install System & Misc.      | 30      | 29DEC99       | 09FEB00        | 157       |            | Title:          | AM - /                                                                         | Acme Moto                     | v<br>rs Expansio            | n Proje         | ide<br>st    | -              | 🔟 install Sy  |
| AS108          | Install System Controller   | 16      | 10FEB00       | 02MAR00        | 167       |            |                 | AM.01<br>AM.01                                                                 | 1 - Automat<br>1.1 - Design   | ed System<br>n Engineerir   | ng              |              |                | Δ             |
| AS109          | Test & Debug Line A         | 24      | 10FEB00       | 14MAR00        | 157       |            |                 | AM.0<br>AM.0                                                                   | 1.2 - Syster<br>1.2.A - Terr  | n Engineerir<br>perature Co | ng<br>ontrol Ec | uipment      | Ī              | Δ             |
| AS110          | Test & Debug Line B         | 24      | 10FEB00       | 14MAR00        | 157       |            |                 | AM.01                                                                          | 1.2.B - Rob                   | ot Controlle                | r<br>er         |              |                | Δ             |
| AS270          | Trim Robot Paths Line B     | 24      | 10FEB00       | 14MAR00        | 157       |            |                 | AM.0                                                                           | 1.3 - Softwi<br>1.4 - Trainir | are Enginee                 | ring            |              |                | Δ             |
| AS250          | Install Bar Rails           | 20      | 17FEB00       | 15MAR00        | 167       |            |                 | AM.0                                                                           | 1.4.A - Mar                   | iuals                       |                 |              |                |               |
| AS260          | Trim Robot Paths Line A     | 15      | 24FEB00       | 15MAR00        | 156       |            |                 |                                                                                |                               | -                           |                 | _            |                |               |
|                |                             |         |               |                | Þ         |            |                 |                                                                                |                               |                             |                 |              |                | Þ             |
| Budget Code:   | s Constr Cost Custon        | n Dati  | es Log        | Pred           | Res Su    | ucc W      | /BS             | Help                                                                           | ]                             |                             |                 |              |                |               |
| ID AS320       |                             |         |               |                |           | ок с       | ancel           | < <less< td=""><td>]</td><td></td><td></td><td></td><td></td><td></td></less<> | ]                             |                             |                 |              |                |               |
| OD 1 Po        | x 0.0 Cal 1 🗆 1             | S 275   | EP99 👻        | 🗆 EF           | 27SEP99   | -          | TF:             | 0                                                                              |                               |                             |                 |              |                |               |
|                | pe Task                     | LS 275  | EP99 🗸        | LF             | 27SEP99   | 1          | FF:             | 0                                                                              |                               |                             |                 |              |                |               |
|                |                             |         |               |                | <u> </u>  |            |                 |                                                                                |                               |                             |                 |              |                |               |
| ISD MILLS      | SYS1                        |         |               |                |           |            |                 |                                                                                |                               |                             |                 |              |                |               |
| Dept Hesp      | Phas Step                   | Item    | WB            | 5              |           |            |                 |                                                                                |                               |                             |                 |              |                |               |
|                |                             |         | Add           | Activity Layou | ıt        |            |                 |                                                                                |                               | All Activitie               | es              |              |                |               |
| 🏄 Start 🛛 🌜    | 🥌 🛯 🖸 🖬 🕑 📀                 |         | Calendar - Mi | rosoft Outl    | 🖸 Microso | oft PowerP | oint - [        | P 🗳                                                                            | rimavera                      | a Project F                 | vla             |              | <u>⊘</u> ∰§    | 🔧 🔕 9:28 AM   |

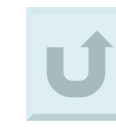

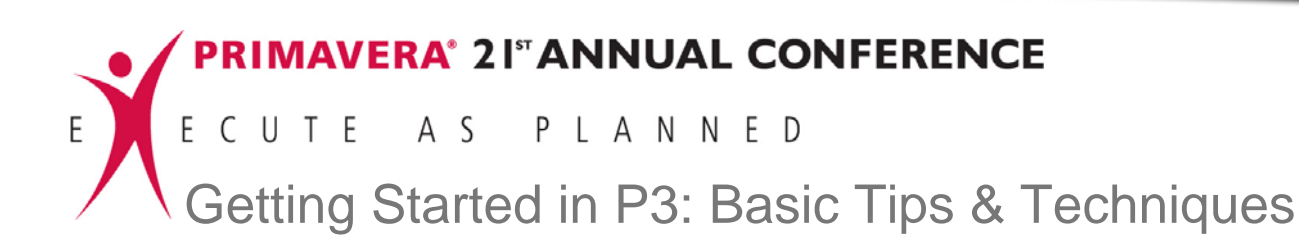

Screen 6.3: Assigning the Activity Codes

| Primavera   | Project Planner - [UC04]     |                              |                                   |                         |                  |                                                |                              | _ <del>_</del> _ <del>/</del> ×                  |
|-------------|------------------------------|------------------------------|-----------------------------------|-------------------------|------------------|------------------------------------------------|------------------------------|--------------------------------------------------|
| File Edit   | View Insert Format Tools De  | ata Wind                     | ow Help                           | at a                    | 1 <b>11</b> + Ab |                                                |                              |                                                  |
|             | 320                          |                              |                                   |                         |                  |                                                |                              | 25AUG99 Wed                                      |
| Activity ID | Activity Description         | Orig                         | Early                             | Early                   | Total            | 199                                            | 9                            | 2000                                             |
|             |                              | Dur                          | Start                             | Finish                  | Float 23         | 30,6,13,20,27,4,11,18,25                       | 1 8 15 22 29 6 13 20 2       | <u>JAN FEB M</u><br>7,3 ,10,17,24,31,7 ,14,21,28 |
| ISD Inform  | nation Systems Departme      | ent                          |                                   |                         |                  |                                                |                              |                                                  |
| MILLS Ton   | n Mills - Director of Hardwa | re Engir                     | neering                           |                         |                  |                                                |                              |                                                  |
| AS240       | Installation Phase I         | 0                            | 14SEP99A                          |                         | T T              |                                                |                              |                                                  |
| A9210       | Rite Brenaration             | 10                           | 14000000                          | 20055000                | 168              | Cito Droporo                                   |                              |                                                  |
| A0310       | Site Preparation             | 10                           | 140EF 35A                         | 200EF 33                | 156              |                                                | ion                          |                                                  |
| AS320       |                              | 1                            | 27SEP99                           | 27SEP99                 | U                | ÷ 📲                                            |                              |                                                  |
| AS104       | Run Sealant, Air, and Water  | 13                           | 29SEP99                           | 15OCT99                 | 176              | Run S                                          | ealant, Air, and Water Pipin | 9                                                |
| AS103       | Install Robot Base           | 18                           | 29SEP99                           | 220CT99                 | 162              | in 🗸 🔤 🗸 In                                    | stall Robot Base             |                                                  |
| AS315       | Install Electrical Power     | 24                           | 29SEP99                           | 01NOV99                 | 156              | <u> </u>                                       | 🖓 Install Electrical Power   |                                                  |
| AS105       | Install Temperature Control  | 20                           | 02NOV99                           | 01DEC99                 | 157              |                                                | 🛆 Install Temp               | erature Control Equipment                        |
| AS106       | Sat & Connect Roboto         | 19                           | 0205000                           | 2905000                 | 167              | <u>:</u>                                       | <u> </u>                     | Set & Connect Robots                             |
| AS107       | Activity Codes               |                              |                                   | 1                       |                  |                                                |                              | Install Sv                                       |
| AS108       | ISD                          |                              |                                   |                         |                  |                                                | _                            |                                                  |
| 49109       | Code Value I                 | Description                  | 1                                 |                         |                  |                                                |                              |                                                  |
| 10100       | DEPT ISD In<br>BESP MILLS T  | formation \$<br>om Mills - F | Systems Depar<br>Director of Harc | tment<br>Iware Engineer | ing.             |                                                |                              |                                                  |
| 48110       | PHAS SYS1 S                  | ystem Integ                  | gration Phase I                   | indio Enginooi          |                  |                                                |                              | Δ                                                |
| AS270       |                              |                              |                                   |                         |                  |                                                |                              |                                                  |
| AS250       |                              |                              |                                   |                         |                  |                                                |                              |                                                  |
| AS260       |                              |                              |                                   |                         | <b>_</b>         |                                                |                              |                                                  |
|             |                              |                              |                                   |                         | ▶ ◀              |                                                |                              | È.                                               |
| Budget Coo  | des Constr Cost Custor       | n Date:                      | s Log                             | Pred                    | Res Succ         | WBS Help                                       |                              |                                                  |
| ID AS32     | 20                           |                              |                                   |                         | Previous         | Next < <less< td=""><td></td><td></td></less<> |                              |                                                  |
|             | Pot 0.0 Call 01              | S 275E                       | P99 🗸                             | EF                      | 27SEP99          | TF: 0                                          |                              |                                                  |
| BD 1        | Tupe Task                    | 15 2755                      | P99                               | LE                      | 275EP99          | -<br>-<br>-<br>-                               |                              |                                                  |
|             | 1360 Light                   | 20 12/00                     |                                   |                         | 12102100         |                                                |                              |                                                  |
| ISD MILLS   | 6 SYS1                       |                              |                                   |                         |                  |                                                |                              |                                                  |
| Dept Resp   | Phas Step                    | ltem                         | \ B                               | S                       |                  |                                                |                              |                                                  |
|             |                              |                              | Add                               | Activity Layou          | đ                |                                                | All Activities               |                                                  |
| 🏄 Start 🛛 🍕 | ) 🥌 🛛 🖸 🖬 🕑 📀                |                              | Calendar - Mic                    | rosoft                  | Microsoft Outloo | k 🖪 Microsoft PowerPoin                        | Primavera Projec             | 🖂 💟 🏰 🕎 🐁 📿 9:30 АМ                              |

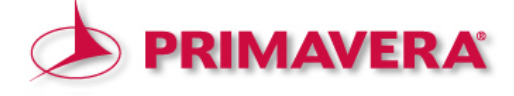

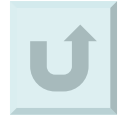

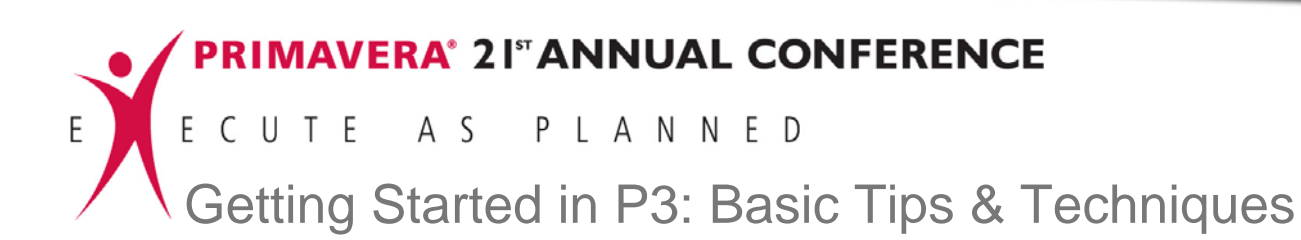

Screen 6.4: Assigning Resources

| Primavera Pr | oject Planner - [UC04]                  |              |                |                |                    |            |                  |                     |                                |             |              | _ 8 ×   |
|--------------|-----------------------------------------|--------------|----------------|----------------|--------------------|------------|------------------|---------------------|--------------------------------|-------------|--------------|---------|
| File Edit Vi | ew Insert Format Tools                  | Data Win     | dow Help       |                |                    |            |                  |                     |                                |             |              | - 8 ×   |
|              | <u> </u>                                | <u> </u>     |                |                | հ 🖪 📩              | 🏩 🔁        | 🔟 📻 🍸 🚣          |                     |                                |             |              |         |
| - + - AS1    | 05                                      |              |                |                |                    |            |                  | 1000                |                                | 19          | SEP99 Sun    |         |
| Activity ID  | Activity Description                    | Orig         | Early          | Early          | Total              | A          | SED OC           | 1999<br>T NOV       |                                | - 1851      | 2000         |         |
| AS315        | Install Electrical Power                | 24           | 29SEP99        | 01NOV99        | 156                | 23,30,6    | Resources        |                     |                                |             |              |         |
| AS105        | Install Temperature Contr               | ol 20        | 02NOV99        | 01DEC99        | 157                |            | Resources:       |                     |                                |             |              | _   _   |
| AS106        | Set & Connect Robots                    | 18           | 02DEC99        | 28DEC99        | 157                |            | Resource         | Units Driving       | Base Descript                  | ion         |              | -       |
| AS107        | Install System & Misc.                  | 30           | 29DEC99        | 09FEB00        | 157                |            | ELEV<br>EQUIPMNT | Hrs 🗆 1<br>Each 🗆 1 | Elevator Insta<br>Equipment-Cr | ller<br>ane |              | ≜ y     |
| AS108        | Install System Controller               | 16           | 10FEB00        | 02MAR00        | 167                |            | EXCAVATR         | Hrs 🗆 1             | Excavator                      |             |              |         |
| AS109        | Test & Debug Line A                     | 24           | 10FEB00        | 14MAR00        | 157                |            | FLD ENGI         | Hrs D 1             | Field Eng-Ser                  | ior         |              |         |
| AS110        | Test & Debug Line B                     | 24           | 1055800        | 1.4MAR00       | 167                |            | FLD ENG3         | Hrs 🗆 1             | Field Eng-Ass                  | istant      |              |         |
| AS270        | Resources                               |              |                |                |                    | • ×        | ,                | , , <u> </u>        |                                |             |              |         |
| AS250        | - + FLD ENG1                            |              |                |                |                    |            | Limits:          |                     | Prices:                        |             |              |         |
| AS260        | Hesource FLD<br>Cost Acct/Category 1121 | ENG1<br>3 L  | 11213          | L              | 11213 L            |            |                  | 3<br>Through        | Price //                       | 25.00       | Through      | - 6     |
| AS111        | Driving                                 |              |                |                |                    |            | 8                | 10 10               | FICE/                          | 25.00       | Thiough      | -       |
| AS112        | Units per day                           |              | 10.00          | 4.00           |                    | 10.00      | 0                | 0                   |                                | 0.00        |              |         |
| AS265        | Budgeted quantity<br>Res Lag/Duration   |              | 00.00          | 80.00          |                    | 200.00     | Ő                | Ö                   |                                | 0.00        |              |         |
| AS275        | Percent complete                        |              | 0.00           | 0.00           |                    | 0.00       |                  | 0                   |                                | 0.00        |              |         |
| SVS2 Svet    | Actual to date                          |              | 0.00           | 0.00           |                    | 0.00       | T (              |                     |                                |             |              |         |
| AS114        | To complete<br>At completion            | 2            | 00.00<br>10.00 | 80.00          |                    | 200.00     | I ransrer        | Print               |                                |             |              |         |
| INSTL Inst   | Variance (units)                        |              | 0.00           | 0.00           |                    | 0.00       | Calendars        | 1                   | [                              | Close       | Help         | 1 F I   |
| CS311 -      | Early start 02NC<br>Early finish 01DE   | C99          | 02NOV99        | ) (<br>        | J2NOV99<br>D1DEC99 |            |                  | -                   |                                |             |              |         |
| CS315        | Late start 15JU                         | N00          | 15JUN00        |                | 15JUN00            |            |                  |                     |                                |             |              |         |
| CS700        |                                         |              | 130000         | I              | 130000             |            |                  |                     |                                |             |              |         |
|              |                                         |              |                |                |                    |            |                  | 1                   | :                              |             |              | ) i C   |
| Budget Codes | s Constr Cost Cus                       | tom Date     | es Log         | Pred           | Res S              | ucc WE     | 3S Help          |                     |                                |             |              |         |
| ID AS105     | Install Temperature Con                 | trol Equipme | nt             |                | Pre                | vious N    | ext More>>       |                     |                                |             |              |         |
| DD 20 Pc     | t 0.0 Cal5 F                            | ES 02N       | 0V99 🗸         | EF EF          | 01DEC99            | -          | TF: 157          |                     |                                |             |              |         |
| RD 20 Ty     | pe Task                                 | LS 15J       |                | LF             | 13JUL00            | -          | FF: 0            |                     |                                |             |              |         |
|              |                                         |              | Add            | Activity Layou | .ıt                |            |                  | All Activit         | ies                            |             |              |         |
| 5tart 🛛 🚷    | 🧉 🛛 🖸 🖬 🚱 🔇                             |              | Calendar - Mid | rosoft Outl    | Prima              | vera Proje | ct Pla 🖪 Micr    | osoft PowerPoint    | - r l                          | <b>V</b> =  | • <b>`</b> • | 0:19 AM |
|              |                                         |              |                |                | 1) <b></b>         |            |                  |                     |                                |             |              |         |

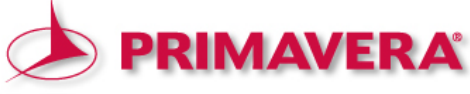

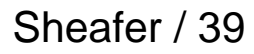

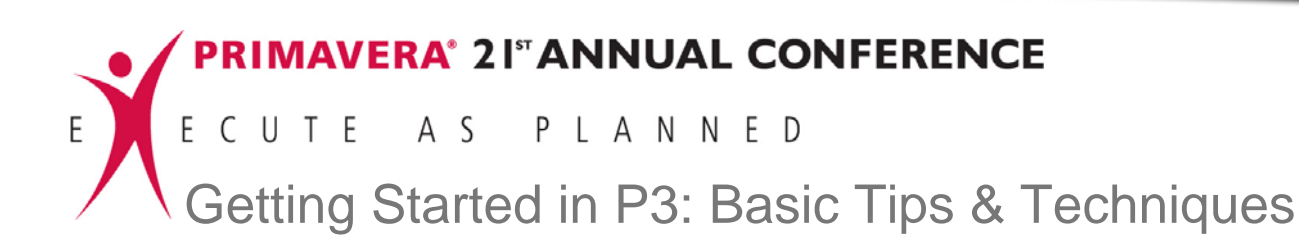

Screen 6.5: Assigning Cost Accounts

| 📴 Primavera Pi                 | oject Planner - [UC04]      |                              |                   |            |                   |                  |                                      |             | i j             | <u>- 8 ×</u> |
|--------------------------------|-----------------------------|------------------------------|-------------------|------------|-------------------|------------------|--------------------------------------|-------------|-----------------|--------------|
| 📜 File Edit V                  | ew Insert Format Tools Da   | ata Window Helj              |                   |            |                   |                  |                                      | _           | ļ               | _ & ×        |
|                                | 🥌 🖪 👗 🔝 🚔                   | M 🗇 🔨 🛛                      | aliati (4         | h 🔣 📩 🛔    | 🏩 📰 🖪             | = 7 🚣 📠          | 🖂 🖾 🚺 📔                              | 2           |                 |              |
| - + - AS1                      | 05                          |                              |                   |            |                   |                  |                                      | 1           | 9SEP99 Sun      |              |
| Activity ID                    | Activity Description        | Orig Earl                    | Early             | Total      | Resource          | 25               |                                      |             | ×               | M            |
|                                |                             | Dur Star                     | Finish            | Float      | 23,3              |                  |                                      |             |                 | 1,28         |
| AS315                          | Install Electrical Power    | 24 29SE                      | P99 01NOV99       | 156        | <u>H</u> esourc   |                  |                                      |             |                 |              |
| AS105                          | Install Temperature Control | 20 02NC                      | V99 01DEC99       | 157        | Besc              | urce Units Drivi | ing Base Descri                      | ation       |                 | nt           |
| AS106                          | Set & Connect Robots        | 18 02DE                      | C99 28DEC99       | 157        | EQUIP             | 4NT Each         | I 1 Equipment C                      | ìrane       | <u> </u>        |              |
| AS107                          | Install System & Misc.      | 30 29DE                      | 299 09FEB00       | 157        | FLD EN            | lG* Hrs ⊡        | I I Excavator<br>I 1 Field Eng-All   |             |                 | ll Sy        |
| AS108                          | Install System Controller   | 16 10FE                      | 800 02MAR00       | 167        | FLD EN            | G1 Hrs<br>G2 Hrs | I 1 Field Eng-Se<br>I 1 Field Engine | enior<br>er |                 |              |
| AS109                          | Test & Debug Line A         |                              |                   |            | FLD EN            | G3 Hrs 🗆         | I 1 Field Eng-As                     | sistant     |                 |              |
| AS110                          | Test & Debug Line B         |                              | D ENG1            |            | IFLRLYF           | i Hrs i L        | I [1 ]Floor and Ca                   | irpet Layer | •               |              |
| AS270                          | Trim Robot Paths Line B     | Resource                     | FLD E             | NG1        | Limits:           |                  | Prices:                              |             |                 |              |
| AS250                          | Install Bar Rails           | Driving                      | egory 11213       |            |                   | <b>→ \$</b>      |                                      | 25.00       |                 |              |
| Cost                           |                             | Curve                        |                   | 10.0       | Norma             | Max Th           | rough Price.                         | /Unit Thro  | bugh            |              |
|                                | D ENG1                      | Budgeted qu                  | ntity             | 200.0      | 00 00 00          |                  |                                      | 0.00        |                 |              |
| Resource                       | FLD ENG1 H                  | Res Lag/Dur     Percept.com  | ition             | 0          |                   | 0 0              |                                      | 0.00        |                 |              |
| Cost Acct/Ca                   | tegory 11213 L 1            | - Actual this pe             | iod               | 0.0        | DO                | 0 0              |                                      | 0.00        |                 |              |
| Curve                          |                             | Actual to date               |                   | 200.0      | <u>001</u>        | 0 0              |                                      | 0.00        |                 |              |
| Budgeted co:<br>Actual this pe | tiod 0.00                   | At completion                |                   | 200.0      | DO Trans          | fer Print        | Calculate                            |             |                 |              |
| Actual to date                 | 0.00                        | Variance (uni<br>Early start | sj<br>02NO\       | U.U<br>/99 |                   |                  |                                      |             |                 |              |
| Percent expe                   | nded U.U.                   | Early finish                 | 01DEC             | .99        | Caleno            | dars             |                                      | Close       | Help            |              |
| Earned value                   | 0.00                        | Late start<br>Late finish    | 13,01             | 00         |                   |                  |                                      | 1           |                 |              |
| At completion                  | 5000.00 5000.00             |                              |                   |            |                   |                  |                                      |             |                 | -            |
| Variance                       | 0.00                        | -                            |                   |            |                   |                  |                                      |             |                 |              |
|                                |                             | 14 31AU                      | 300 20SEP00       | <u>ا</u> ۳ |                   |                  |                                      |             |                 | -            |
| <u>ца</u> ,                    |                             |                              |                   | <u>`</u>   |                   |                  |                                      |             |                 |              |
| Budget Code:                   | s Constr Cost Custon        | n Dates Lo                   | g Pred            | Res Su     | icc WBS           | Help             |                                      |             |                 |              |
| ID AS105                       | Install Temperature Control | Equipment                    |                   | Prev       | vious Next        | More>>           |                                      |             |                 |              |
| 0D 20 Pc                       | t 0.0 Cal 5 🗆 E             | ES 02NOV99                   | ▼ □ EF            | 01DEC99    | TF:               | 157              |                                      |             |                 |              |
| RD 20 Ty                       | pe Task                     | LS 15JUN00                   | - LF              | 13JUL00    | ▼ FF:             | 0                |                                      |             |                 |              |
|                                |                             |                              | Add Activity Layo | ut         |                   |                  | All Activities                       |             |                 |              |
| 🏄 Start 🛛 🌜                    | 🥑 🖄 🖸 🖪 🖬 🕑 📀               | Calenda                      | - Microsoft Outl  | Primas     | vera Project Pla. | 🖸 Microsoft Po   | werPoint - [                         | <b>V</b> •  | ₽ <b>``^^</b> 1 | 0:23 AM      |

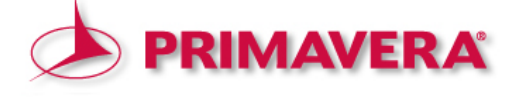

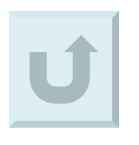

#### 7. Organizing activities

7.1 Organize by

7.2 Group by

7.3 Sort by

7.4 Filtering

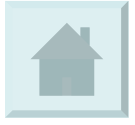

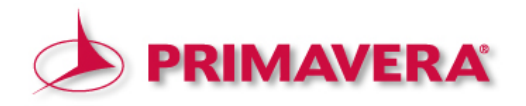

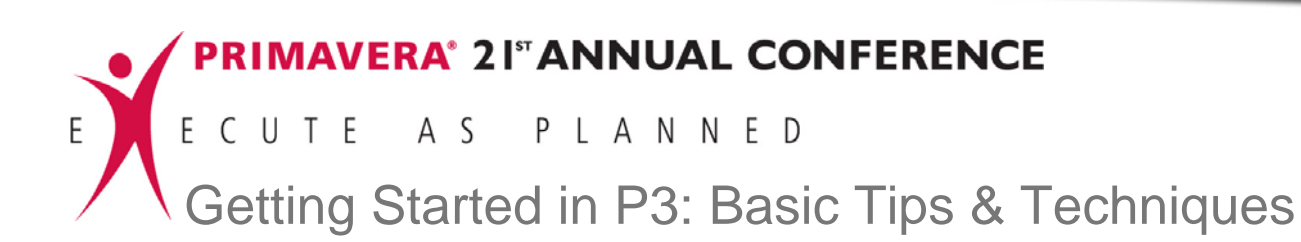

Screen 7.: Opening the "Organize" dialog box

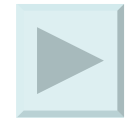

| Sheafer / | ′ 42 |
|-----------|------|
|-----------|------|

| 🖉 Primavera Pr     | roject Pla    | 2 2                   |             |                |                 |                |              |                                                         |                                            |              |                                              |
|--------------------|---------------|-----------------------|-------------|----------------|-----------------|----------------|--------------|---------------------------------------------------------|--------------------------------------------|--------------|----------------------------------------------|
| 📜 File Edit Vi     | iew Inser     | Format Tools Da       | ata Windo   | W Help         |                 |                |              |                                                         |                                            | _            | _ & ×                                        |
|                    | <u>a</u>      | Columns               | F11         | <b>1 1 1</b>   |                 | հ 🖪 📩          | <b>*</b>     |                                                         |                                            | ?            |                                              |
| - + - AS1          | 05            | Bars C                | tri+F11     |                |                 |                |              |                                                         |                                            |              | 24AUG99 Tue                                  |
| Activity ID        | Activ         | Summary Bars          |             | Early<br>Start | Early<br>Finish | Total<br>Float | A<br>23,30,6 | SEP                                                     | 1999<br>OCT NOV  <br>11,18,25,1,8,15,22,29 | DEC          | 2000<br>JAN FEB M<br>3 1017,24,31,7 14,21,28 |
| ISD Informa        | tion Sy       | Organize              |             |                |                 |                |              |                                                         |                                            |              | -                                            |
| MILLS Tom          | Mills - Di    | Filter                |             | e ring         |                 |                |              |                                                         |                                            |              |                                              |
| AS240              | Installati    | Run Filter Now        |             | 1 SEP994       |                 |                | _            |                                                         | Bogine                                     |              |                                              |
| A0210              | Rito Prov     | Summarize             |             | CEDODA         | 2005000         | 166            | _            | - Installation                                          | Degins                                     |              |                                              |
| 10101              |               | Summarize All         |             | OCT DOG        | 2002735         | 150            | _            |                                                         | Preparation                                |              |                                              |
| AS104              | Run Sea       | Timescale             |             | 9SEP99         | 1500199         | 176            |              | <u> </u>                                                | Run Sealant, Air, and                      | Water Piping |                                              |
| AS103              | Install R     | Sight Lines           |             | 9SEP99         | 22OCT99         | 162            |              |                                                         | Install Robot Base                         |              |                                              |
| AS315              | Install El    | Row Height            |             | 9SEP99         | 01NOV99         | 156            |              | <u> </u>                                                | Install Electric                           | al Power:    |                                              |
| AS105              | Install Te    | Screen Colors         |             | 2NOV99         | 01DEC99         | 157            |              |                                                         | <u>λ</u> γ                                 | Install Temp | erature Control Equipment                    |
| AS106              | Set & Co      | Fonts                 |             | 2DEC99         | 28DEC99         | 157            |              |                                                         | Δ                                          | <u> </u>     | Set & Connect Robots                         |
| AS107              | Install S     | Dates                 |             | 9DEC99         | 09FEB00         | 157            | -            |                                                         |                                            |              | Install Sy                                   |
| AS108              | Install Sy    | stern Controller      | 16          | 10FEB00        | 02MAR00         | 167            | _            |                                                         |                                            |              |                                              |
| AS109              | Test & De     | ebug Line A           | 24          | 10FEB00        | 14MAR00         | 157            | -            |                                                         |                                            |              |                                              |
| AS110              | Test & De     | ebuq Line B           | 24          | 10FEB00        | 14MAR00         | 157            | _            |                                                         |                                            |              |                                              |
| AS270              | Trim Roh      | ot Paths Line B       | 24          | 1055800        | 14MAR00         | 157            | -            |                                                         |                                            |              |                                              |
| 49250              | Install Ba    | r Raile               | 20          | 1755800        | 15MAR00         | 167            | _            |                                                         |                                            |              |                                              |
| 48260              | Trim Roh      | ot Paths Line A       | 15          | 2455800        | 15MAR00         | 156            | _            |                                                         |                                            |              |                                              |
| A0111              | Dilot Stor    | Ling A                | 1           | 16MAD00        | 16MAD00         | 156            | _            |                                                         |                                            |              | <u>∆</u>                                     |
| Aarri              | Filot Stan    | Line A                | '           | TOWAROU        | TOWAROU         | 156            |              |                                                         |                                            |              |                                              |
|                    |               |                       |             | 1 . 1          |                 |                |              |                                                         | 1                                          |              | <u> </u>                                     |
| Budget Lodes       | : Lonstr      | Lost Luston           | n Dates     | Log            | Pred            | Hes S          | Succ W       | /BS Help                                                | 1                                          |              |                                              |
| ID AS105           | Insta         | II Temperature Contro | l Equipment |                |                 | Pr             | evious       | Next < <less< td=""><td></td><td></td><td></td></less<> |                                            |              |                                              |
| 0D 20 Pc           | x 0.0         | Cal 5 🗆 1             | ES 02NO     | V99 👻          | 🗆 EF            | 01DEC99        |              | TF: 157                                                 |                                            |              |                                              |
| RD 20 Ty           | pe Task       |                       | LS 15JU     | V00 -          | LF              | 13JUL00        | -            | FF: 0                                                   |                                            |              |                                              |
| han function       | ,             | . 1                   | ,<br>Iunai  |                | ~ ~ ~           | <u> </u>       | Long Land    |                                                         |                                            |              |                                              |
| ISD MILLS          | SYS           | 1                     | IHRDV       | WH AM          | .01.2.A         |                |              |                                                         |                                            |              |                                              |
| Dehr Desb          | r nas         | . step                | nem         | WB             | 5               |                |              |                                                         |                                            |              |                                              |
| Determines activit | ty order/grou | uping                 |             | Activ          | vity Codes La   | yout           |              |                                                         | All Activities                             |              |                                              |
| 🏄 Start 🛛 🍪        | 🥭 🛛 🖸         | ) 🖸 🖬 🕑 📀             |             | Calendar - Mic | rosoft Outl     | Prim           | avera Pro    | ject Pla ច 🛙                                            | Microsoft PowerPoint - [                   |              | 関 🏰 🕥 🔧 🔕 10:40 AM                           |

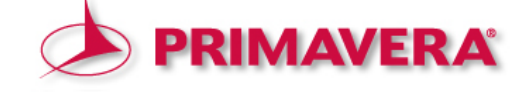

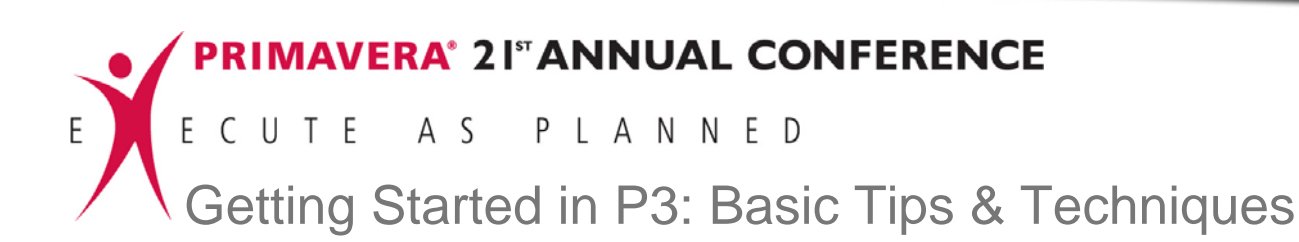

Screen 7.1: Operating within the "Organize" dialog box – "Organize by" function

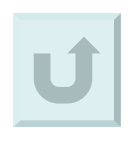

| 🔁 File Edit View Insert Format Tools Data Window Help                                                      | _ & ×                         |
|----------------------------------------------------------------------------------------------------|-------------------------------|
|                                                                                                    |                               |
| → + ▼ AS105                                                                                                | 24AUG99 Tue                   |
| Activity ID Activity Description Orig Early Early Total                                                    | 2000                          |
| Dur Start Finish Float 23,30,6,13,20,27,4,11,18,25,1,8,15,22,29,6,13,20                                    | 0,27,3,10,17,24,31,7,14,21,28 |
| ISD Information Systems Department                                                                         |                               |
| MILLS Tom Mills - Director of Hardware Engineering                                                         |                               |
| SYS1 System Integration Phase I Organize                                                                   |                               |
| AS240 Installation Begins                                                                                  |                               |
| AS310 Site Preparation Urganize by                                                                         |                               |
| AS104 Run Sealant, Air, and V CActivity data item                                                          | ping                          |
| AS103 Install Robot Base                                                                                   |                               |
| AS315 Install Electrical Power                                                                             | r –                           |
| AS105 Install Temperature Co<br>Department Ascend Arial,11,8 Department Ascend Arial,11,8                  | emperature Control Equipment  |
| AS106 Set & Connect Robots Responsibility AscendiArial.10.B None None None None                            | Set & Connect Robots          |
| AS107 Install System & Misc.                                                                               | <u>∧</u> √Install Sy          |
| AS108 Install System Controlle                                                                             |                               |
| AS109 Test & Debug Line A Display all values in one band Sort by:                                          | Δ                             |
| AS110 Test & Debug Line B Reorganize automatically                                                         |                               |
| AS270 Trim Robot Paths Line Display unassigned and uncategorized activities Sort on Order                  | A                             |
| AS250 Install Bar Rails Sample Early start Ascend Ascend                                                   |                               |
| AS260 Trim Robot Paths Line Total float Ascend                                                             |                               |
| AS111 Pilot Start Line A                                                                                   | -                             |
|                                                                                                    | i i i                         |
| Budget Codes Constr Cost C                                                                                 |                               |
| ID AS105 Install Temperature C Options Organize Now Cancel Help                                            |                               |
| 0D 20 Pct 0.0 Cal 5 ES UZNUV99 V EF UIDEL39 V IF: 157                                                      |                               |
| RD 20 Type Task LS 15JUN00 V LF 13JUL00 V FF: 0                                                            |                               |
| ISD MILLS (SYS1   HBDW/B (AM 01.2.4                                                                        |                               |
| Dept Resp Phas Step Item WBS                                                                               |                               |
| Activity Codes Layout All Activities                                                                       |                               |
| 🥂 Start 🛛 🏀 🥭 🔣 🖸 📴 🗑 🥝 🔹 🛛 🖸 Calendar - Microsoft Outl 📓 Primavera Project Pla 📴 Microsoft PowerPoint - [ | 💟 🏰 🚫 🔧 📿 10:43 AM            |

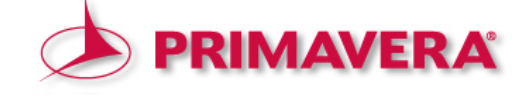

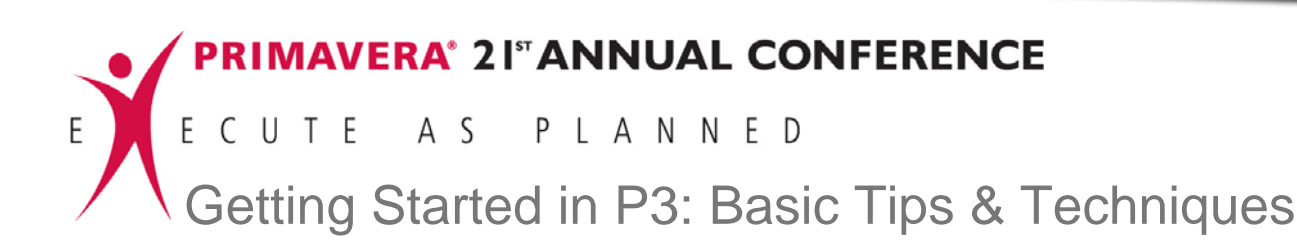

Screen 7.2: Operating within the "Organize" dialog box – "Group by" function

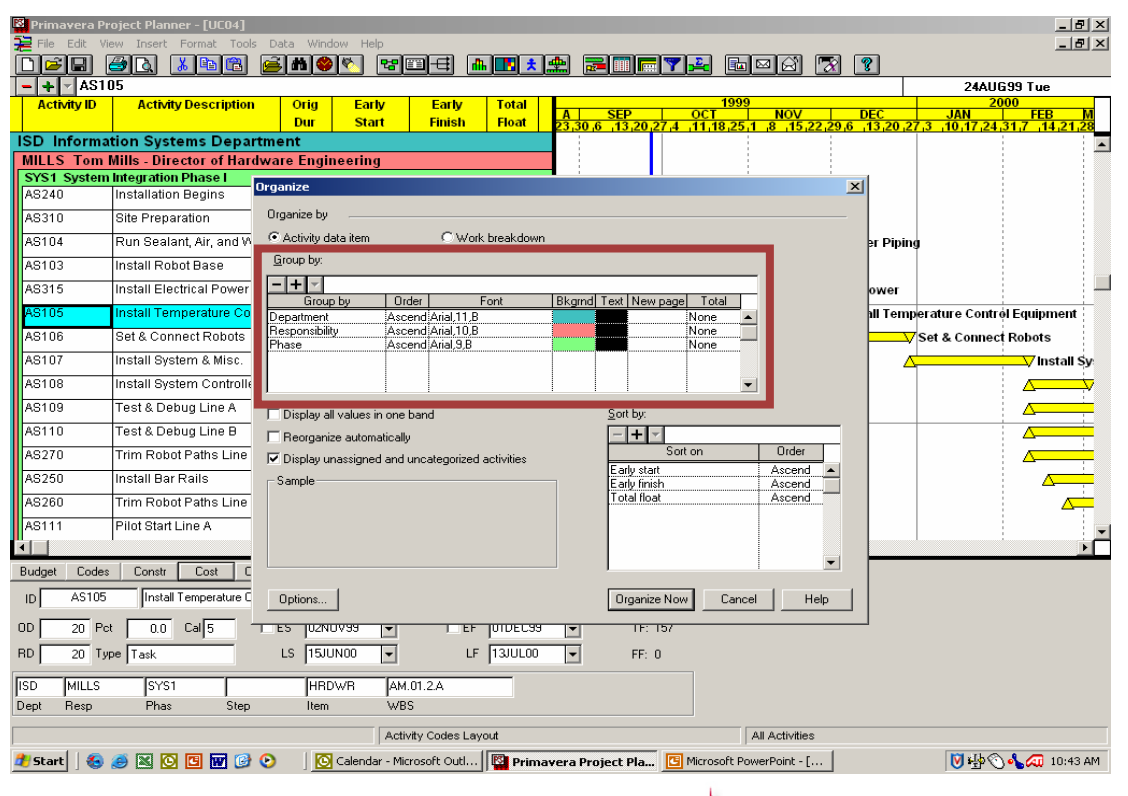

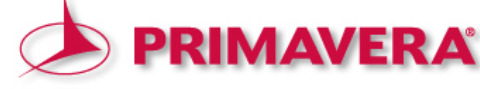

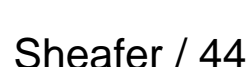

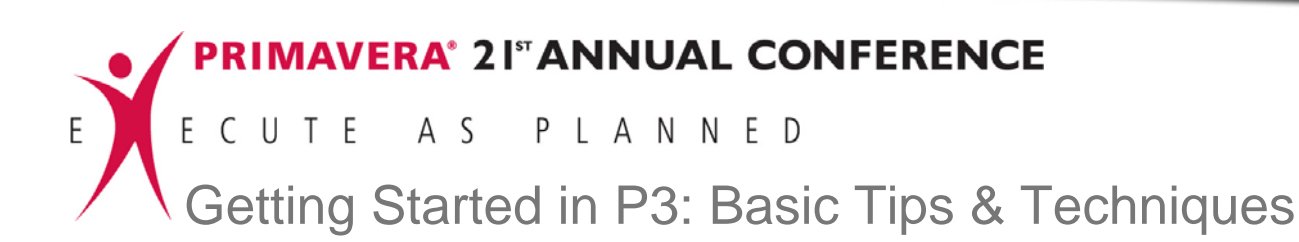

Screen 7.3: Operating within the "Organize" dialog box – "Sort by" function

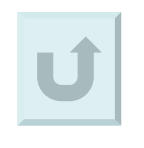

| 🖥 Primavera Pr | oject Planner - [UCO4]   |                                              |                            |            |           |           |              |                  |         | _ 8 ×                     | I |
|----------------|--------------------------|----------------------------------------------|----------------------------|------------|-----------|-----------|--------------|------------------|---------|---------------------------|---|
| File Edit Vie  | ew Insert Format Tools   | Data Window Help                             |                            |            |           |           |              |                  | _       | _ <u>=   =   ×</u>        | 1 |
|                |                          | <u>                                     </u> | aliiti (                   |            |           |           | <u>e</u> 💷   |                  | 3       |                           |   |
| - + ASIL       | J5                       | Orin East                                    | E antes                    | Tatal      |           |           | 1000         |                  |         | 24AUG99 Tue               | - |
| ACUMIYID       | Activity Description     | Dur Start                                    | Early                      | Float A    | SEP       | 20.27.4   | OCT          | NOV              | DEC     | JAN FEB M                 |   |
| ISD Informa    | tion Systems Depar       | tment                                        |                            | 231        | ;         | 2012714   | 11,10,23     | 1 10 113 22 29 0 | 15,20,2 |                           |   |
| MILLS Tom      | Wills - Director of Hard | lware Engineering                            |                            |            |           |           |              |                  |         | 1                         |   |
| SYS1 System    | Integration Phase I      | Organize                                     |                            | -          |           |           |              |                  | <1      |                           |   |
| AS240          | Installation Begins      | organice                                     |                            |            |           |           |              | -                |         |                           |   |
| AS310          | Site Preparation         | Organize by                                  |                            |            |           |           |              |                  |         |                           |   |
| AS104          | Run Sealant, Air, and W  | Activity data item     C Work breakdown      |                            |            |           |           |              |                  |         | g                         |   |
| AS103          | Install Robot Base       | Group by:                                    |                            |            |           |           |              | _                |         |                           |   |
| A8315          | Install Electrical Power | -+-                                          |                            | <b>F</b>   |           |           |              |                  | ower    |                           | 1 |
| AS105          | Install Temperature Co   | Department                                   | Urder<br>Ascend Arial.11.8 | Font Bkg   | rnd lext  | vew page  | lotal        |                  | all Tem | erature Control Equipment |   |
| AS106          | Set & Connect Robots     | Responsibility                               | Ascend Arial, 10, B        |            |           | N.        | lone         |                  |         | Set & Connect Robots      |   |
| AS107          | Install System & Misc.   | 1 11050                                      | Ascend, Anal, 5,5          |            |           |           | ione         |                  |         | Install Sy                |   |
| AS108          | Install System Controlle |                                              |                            |            |           |           |              | -                |         |                           |   |
| AS109          | Test & Debug Line A      | Display all values in                        |                            | Sort bu    |           |           |              |                  |         |                           |   |
| AS110          | Test & Debug Line B      | Beorganize automa                            |                            |            |           |           |              |                  |         |                           |   |
| AS270          | Trim Robot Paths Line    | Display unassigned                           | and uncategorized          | activities |           | Sort o    | m            | Order            |         |                           |   |
| AS250          | Install Bar Rails        | Sample                                       |                            |            | Early     | start     |              | Ascend  Ascend   |         |                           |   |
| AS260          | Trim Robot Paths Line    |                                              |                            |            | Tota      | l float   |              | Ascend           |         |                           |   |
| AS111          | Pilot Start Line A       |                                              |                            |            |           |           |              |                  |         |                           |   |
| •              |                          |                                              |                            |            |           |           |              |                  |         | i i                       | 1 |
| Budget Codes   | Constr Cost C            |                                              |                            |            |           |           |              |                  |         |                           |   |
| ID AS105       | Install Temperature C    | Options                                      |                            |            | Org       | anize Now | Cano         | el Help          |         |                           |   |
| ,<br>00 20 Pet |                          |                                              | -                          |            |           | LE: 157   | ·            |                  |         |                           |   |
| 80 20 To       | Tech                     |                                              |                            | 12000      | 1<br>T    |           |              |                  |         |                           |   |
| 20 19          | i ask                    | 130000                                       |                            | 1.30000    | 1         | -r. u     |              |                  |         |                           |   |
| ISD MILLS      | SYS1                     | HRDWR                                        | AM.01.2.A                  |            |           |           |              |                  |         |                           |   |
| Dept Resp      | Phas Step                | Item                                         | WBS                        |            |           |           |              |                  |         |                           |   |
|                |                          |                                              | Activity Codes La          | yout       |           |           |              | All Activities   |         |                           | 1 |
| 🌮 Start 🛛 🌜    | 🥌 🛛 🖸 🖉 🥌                | 🕑 🔢 🖸 🕑                                      | - Microsoft Outl           | Primavera  | Project P | la 🖸 M    | licrosoft Pa | werPoint - [     |         | 💟 🏰 🕥 🔧 📿 10:43 AM        | 1 |

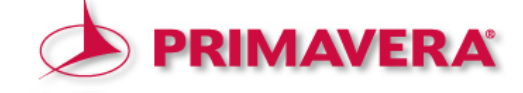

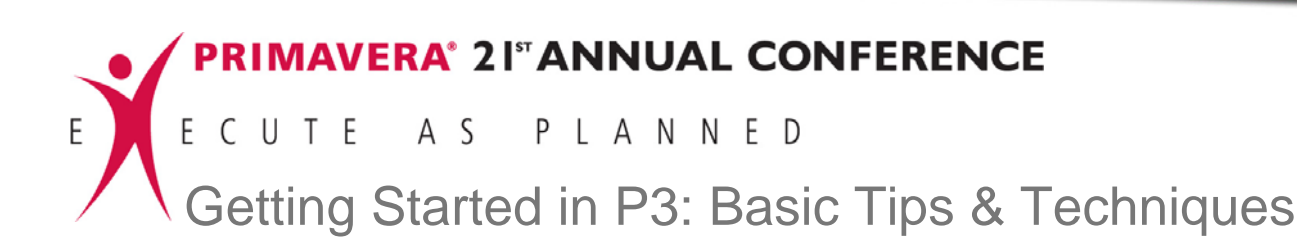

Screen 7.4: Opening the "Filter" dialog box

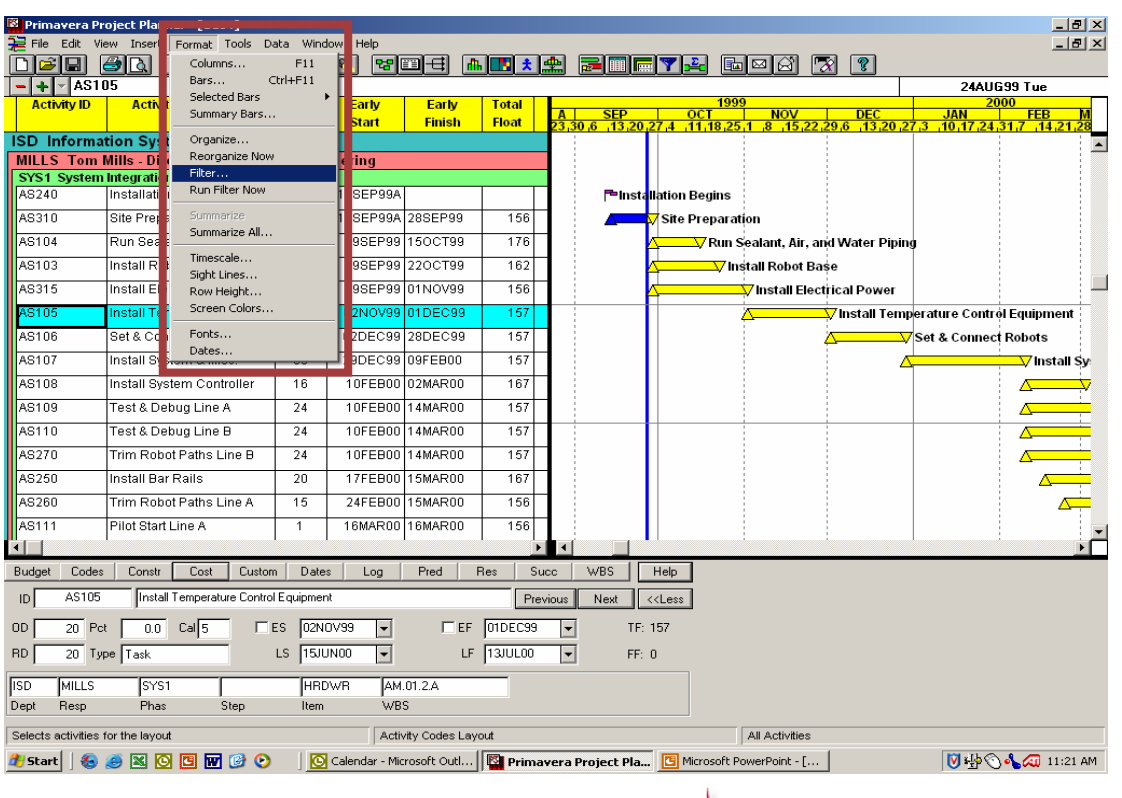

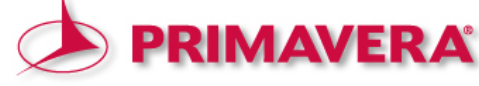

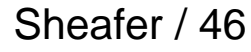

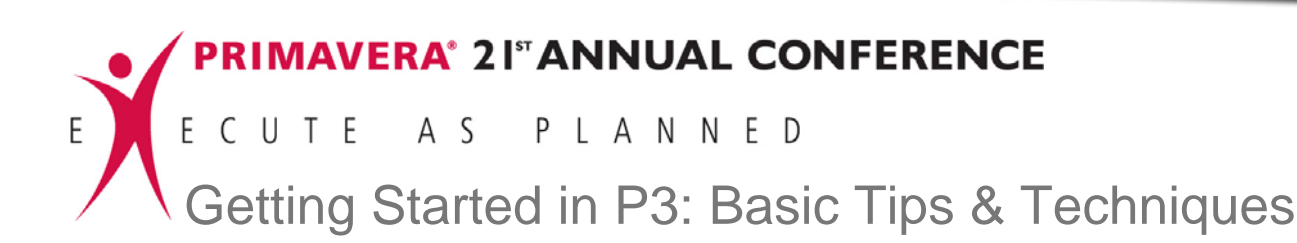

Screen 7.4-a:

Operating within the "Filter" dialog box – modifying an existing filter

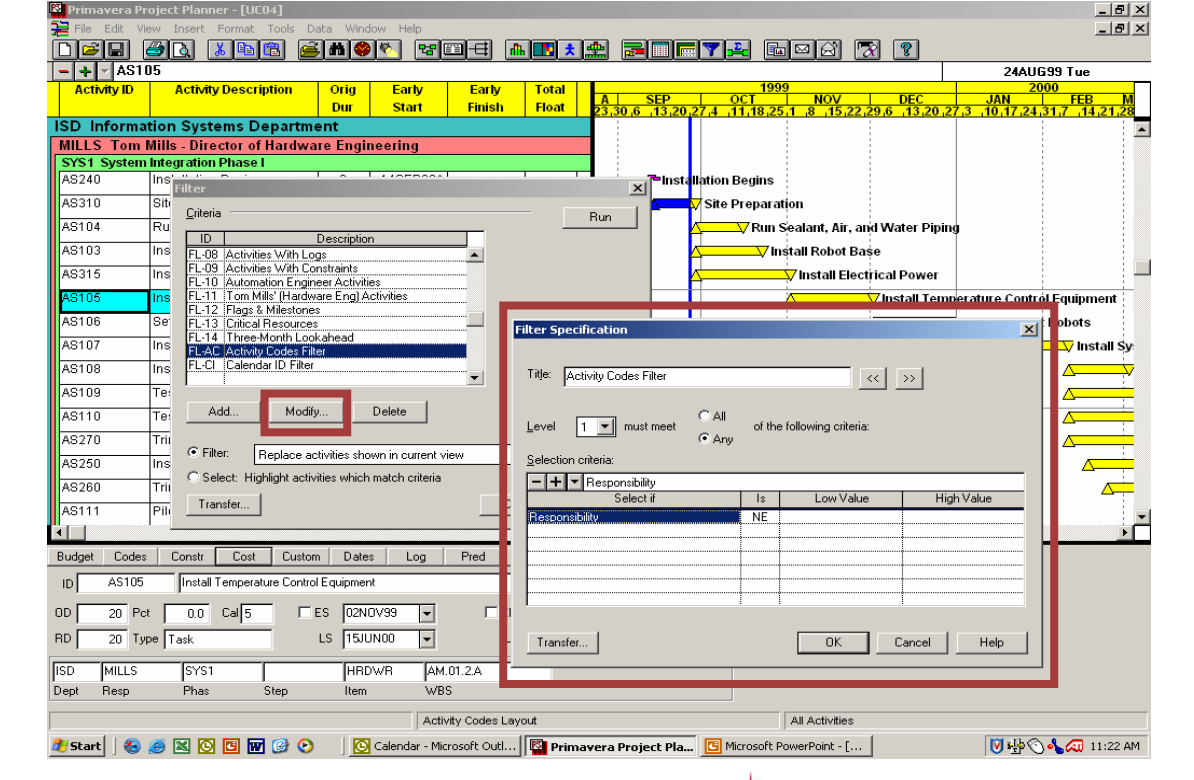

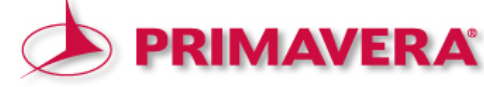

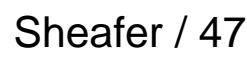

## Summary

- 1. WBS
- 2. Activity Codes
- 3. Cost Accounts Codes
- 4. Resources
- 5. Calendar ID
- 6. Creating Activities
- 7. Organizing Activities

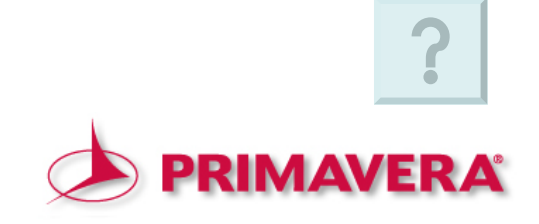

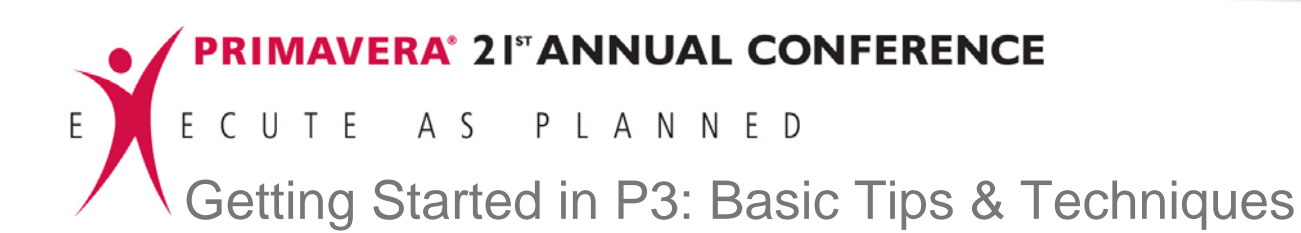

# **QUESTIONS**?

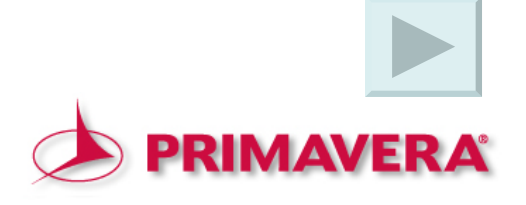

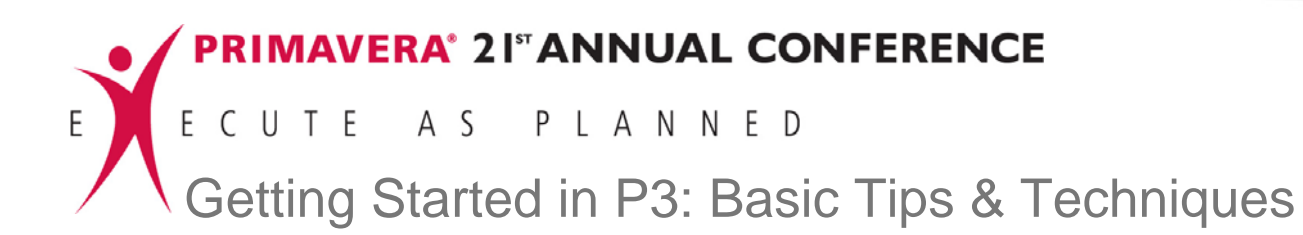

# THANK-YOU Ladies and Gentlemen

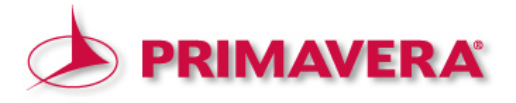

#### **Suggested Resources**

- Construction Scheduling with Primavera Project Planner, 2<sup>nd</sup> edition by Leslie Feigenbaum
- Project Scheduling and Management for Construction by David R. Pierce
- Project Scheduling Handbook
   by Jonathan F. Hutchings

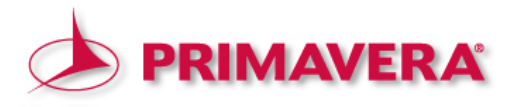

#### **Contact Information**

Beverley M. Sheafer Assistant Professor Construction Management Program

CSU, Sacramento 6000 J Street, Sacramento CA 95819-6029

Office - 916-278-5349 Email - sheaferb@ecs.csus.edu

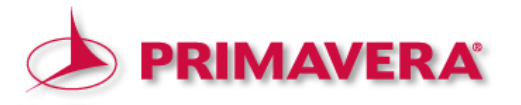